# TV y monitor LCD

# Manual de funcionamiento

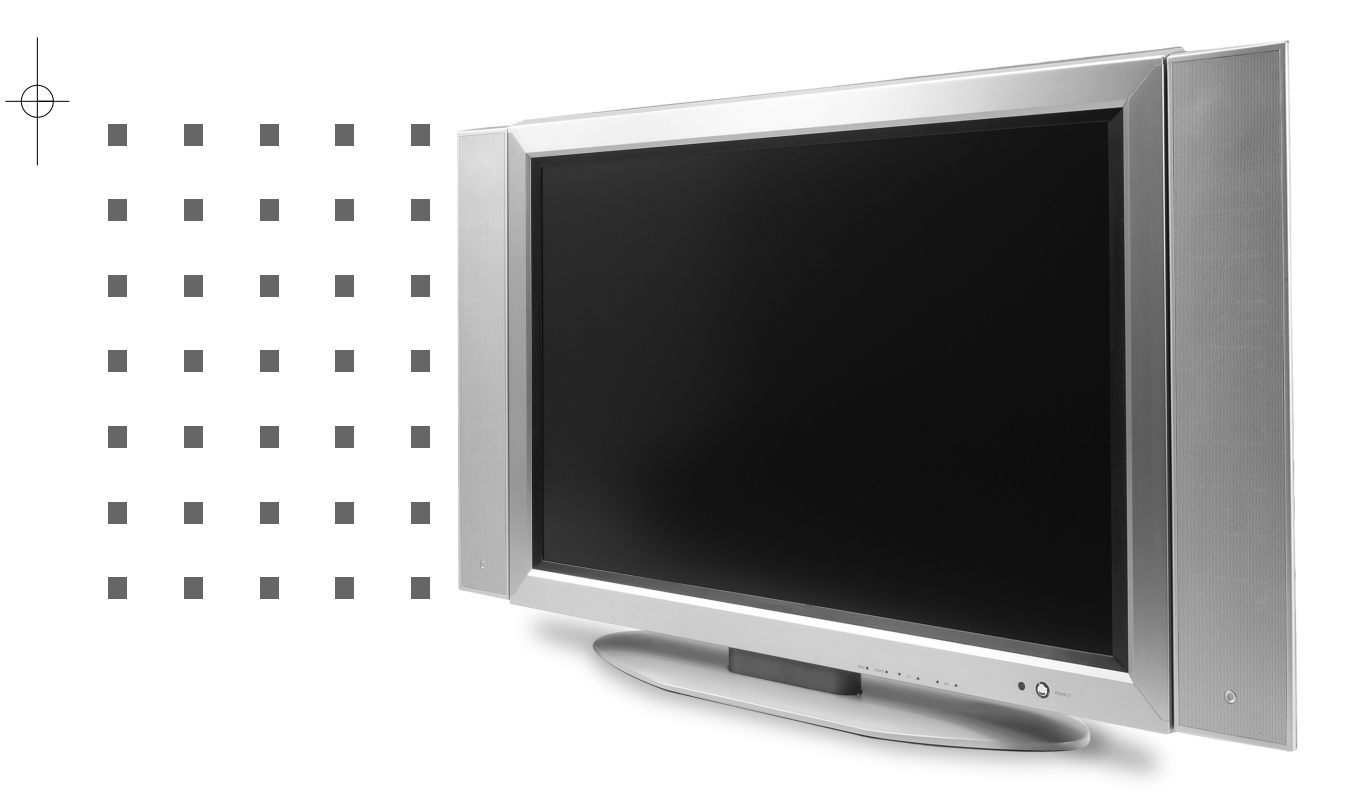

# TV LCD

#### Una amplia variedad de configuraciones de pantalla

Escoja entre las distintas posibilidades de configuración, según el tipo de programa que esté viendo o las condiciones de la sala (iluminación, condiciones atmosféricas externas, etc.) Escoja entre las opciones Sport, Cine, Música o Normal, o bien realice su propia configuración, según sus preferencias.

#### Una amplia variedad de configuraciones de sonido

Seleccione la configuración de sonido óptima para cada tipo de programa. Escoja entre las opciones Música, Cine, Diálogo y Normal, o bien haga su propia configuración personal de sonido.

#### Memorice sus canales favoritos

Puede memorizar sus canales en orden de preferencia, para facilitar la selección de canal.

#### Función de teletexto

Puede consultar el teletexto en cualquier momento, en su televisor.

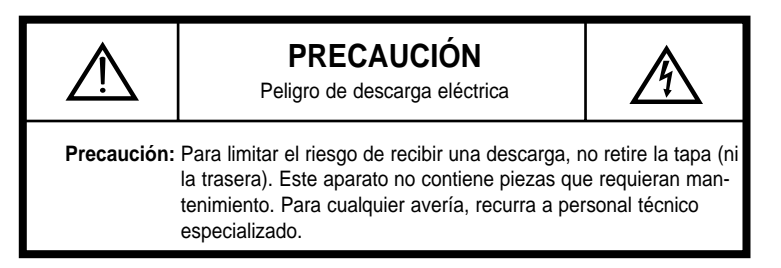

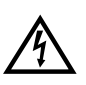

Este símbolo tiene por objeto alertar al usuario sobre la presencia de un "voltaje peligroso" no aislado dentro de la carcasa del producto, de suficiente magnitud como para que una descarga eléctrica suponga un riesgo para las personas.

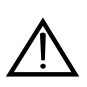

Este símbolo tiene por objeto alertar al usuario sobre la presencia de importantes instrucciones para el funcionamiento y mantenimiento (servicio) en el material escrito que acompaña al aparato.

#### **ADVERTENCIA**

Para disminuir el riesgo de incendio o de descarga eléctrica, no exponga el televisor a la lluvia ni a humedad.

#### **AVISO**

Si en la pantalla del monitor/TV aparece continuamente el mismo patrón durante un periodo de tiempo prolongado, puede ocurrir que la imagen se haya quedado "pegada" a la pantalla.

## Instrucciones de seguridad

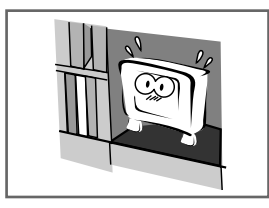

No instale la unidad dentro de cavidades empotradas como huecos de librerías o estanterías con poco espacio alrededor, ya que no dispondrá de suficiente ventilación.

 El sobrecalentamiento puede provocar incendios o dañar la unidad en caso de caída

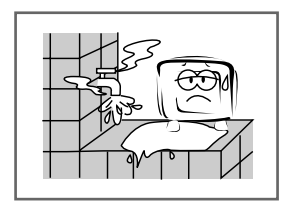

No utilice enchufes que estén pelados o estropeados y evite que el cable de alimentación toque ninguna fuente de calor. Puede ser causa de descarga eléctrica o de incendio..

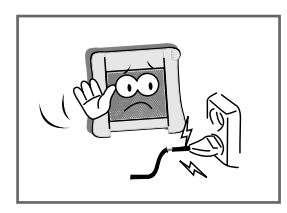

No utilice enchufes que estén pelados o estropeados y evite que el cable de alimentación toque ninguna fuente de calor.

Puede ser causa de descarga eléctrica o de incendio..

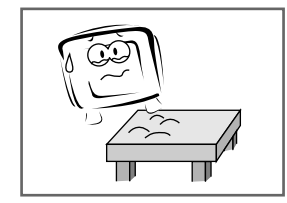

Coloque la unidad sobre una superficie plana y estable. Si cae al suelo, la unidad puede averiarse o dañar a las personas.

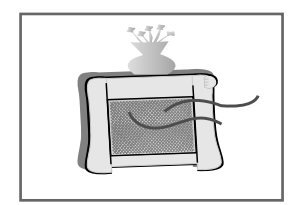

Mantenga el adaptador de corriente alejado de cualquier fuente de calor.

- Puede provocar un incendio.

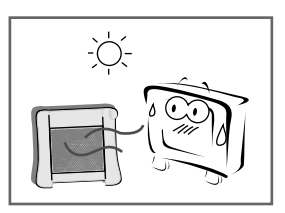

No utilice la unidad bajo luz solar directa y manténgala alejada de radiadores, estufas o cualquier otra fuente de calor.

- Puede provocar un incendio.

ESPAÑO

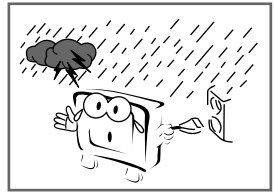

Cuando haya tormenta (sobre todo si hay aparato eléctrico), desconecte su televisor de la corriente general y de la antena.

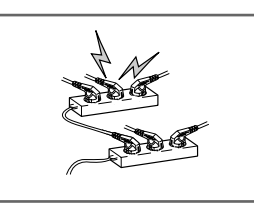

No conecte demasiados cables alargadores ni conectores múltiples al mismo enchufe. Puede provocar un incendio..

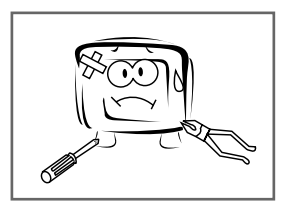

No intente manipular usted mismo la unidad. Contacte con un distribuidor o servicio técnico autorizado. Si intenta reparar usted mismo la unidad, puede sufrir una descarga eléctrica o provocar un incendio...

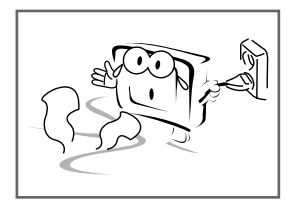

Si la unidad desprende olores o sonidos inusuales, desconéctela inmediatamente y llame a un distribuidor o servicio técnico autorizados.

- Puede provocar una descarga eléctrica o un incendio.

### Instrucciones de seguridad

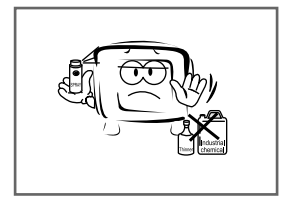

No utilice ni almacene sustancias inflamables cerca de la unidad.

- Puede provocar una explosión o un incendio.

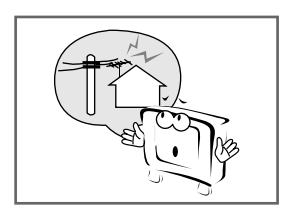

La antena debe estar alejada de los cables eléctricos. No deben entrar en contacto nunca, incluso si llega a caerse por el viento. - Puede provocar una descarga eléctrica.

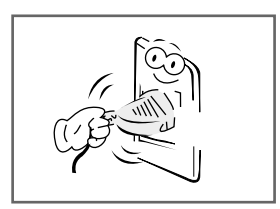

Compruebe que está bien conectado y sujételo siempre del conector; no tire nunca del cable para desconectarlo. - Puede ser causa de incendio.

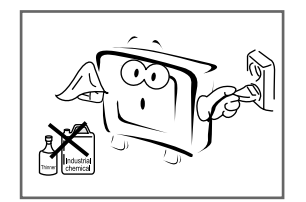

Antes de limpiar la unidad, desconéctela de la toma de corriente de pared. Utilice un paño suave. No utilice ningún producto químico.

- Puede provocar un incendio o sufrir una descarga eléctrica..

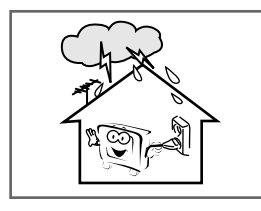

Durante las tormentas o si cae algún rayo, no toque el cable de antena; desconecte el aparato de la toma de corriente de pared.

- Puede provocar un incendio o descargas eléctricas.

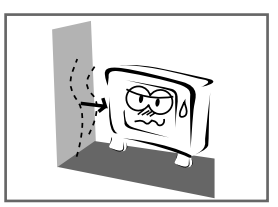

La unidad debe estar alejada de la pared para disponer de una adecuada ventilación. - Puede provocar un incendio.

No toque el enchufe con las manos húmedas. - Puede sufrir una descarga eléctrica.

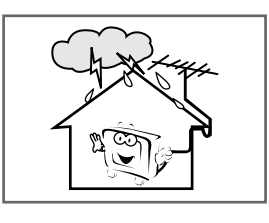

Si la unidad está conectada a una antena exterior, impida que el agua de lluvia penetre en la unidad haciendo un codo o sellando el cable de antena.

- Puede provocar una descarga eléctrica o un incendio

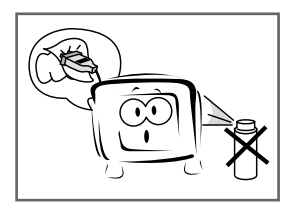

Si el conector situado entre el enchufe y el pin tiene polvo o está sucio, límpielo. No rocíe detergente directamente sobre la unidad.

- Puede provocar un incendio o sufrir una descarga eléctrica.

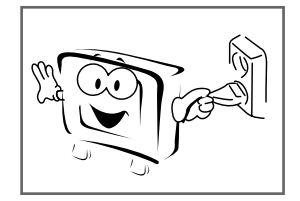

Si no va a utilizar el aparato durante un periodo prolongado, desconéctelo de la corriente.

- Puede provocar un incendio o descargas eléctricas.

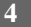

# Índice

| Instrucciones de seguridad                                               |
|--------------------------------------------------------------------------|
| Desembalaje de su TV                                                     |
| Visualización de los paneles de control. Vista frontal                   |
| Visualización de los paneles de control. Vista trasera.                  |
| Mando a distancia                                                        |
| Colocación de las pilas en el mando a distancia                          |
| Conexión a antena o cable                                                |
| Conexión a la entrada RCA o Vídeo-S (AV1 o AV2)                          |
| Conexión a la entrada de un reproductor de DVD o un decodificador de DTV |
| Conexión a la entrada Euroconector                                       |
| Conexión del cable de alimentación. Encendido y apagado del televisor    |
| Selección de imagen de una fuente exterior                               |
| Selección de idioma                                                      |
| Almacenamiento en memoria de los canales                                 |
| Personalización de la imagen                                             |
| Personalización del sonido                                               |
| Ajuste del volumen y selección de la fuente de sonido de los altavoces   |
| Sonido estéreo / dual                                                    |
| Configuración de efecto de sonido                                        |
| Configuración de fecha y hora                                            |
| Configuración (On/Off) de la hora programada por defecto                 |
| Reloj en pantalla                                                        |
| Configuración de restricciones al uso de los botones                     |
| Reducción del ruido en la imagen                                         |
| Configuración de fábrica                                                 |
| Configuración menú en pantalla OSD (On-Screen Display)                   |
| Configuración del temporizador de apagado automático                     |
| Apagado automático por no utilización de los botones                     |
| Apagado automático por ausencia de señal                                 |
| Seleccione sus canales favoritos                                         |
| Función PIP (Picture in Picture)                                         |
| Cambio del tamaño de la imagen                                           |
| Visualización de imágenes fijas                                          |
| Funciones de teletexto                                                   |
| Información de teletexto en pantalla                                     |
| Selección de funciones especiales de teletexto                           |
| Conexión al PC                                                           |
| Configuración del software del PC                                        |
| Ajuste de la geometría de la pantalla                                    |
| Ajuste de los colores de la pantalla                                     |
| Modo de pantalla estándar                                                |
| Resolucion de problemas                                                  |
| Especificaciones tecnicas                                                |

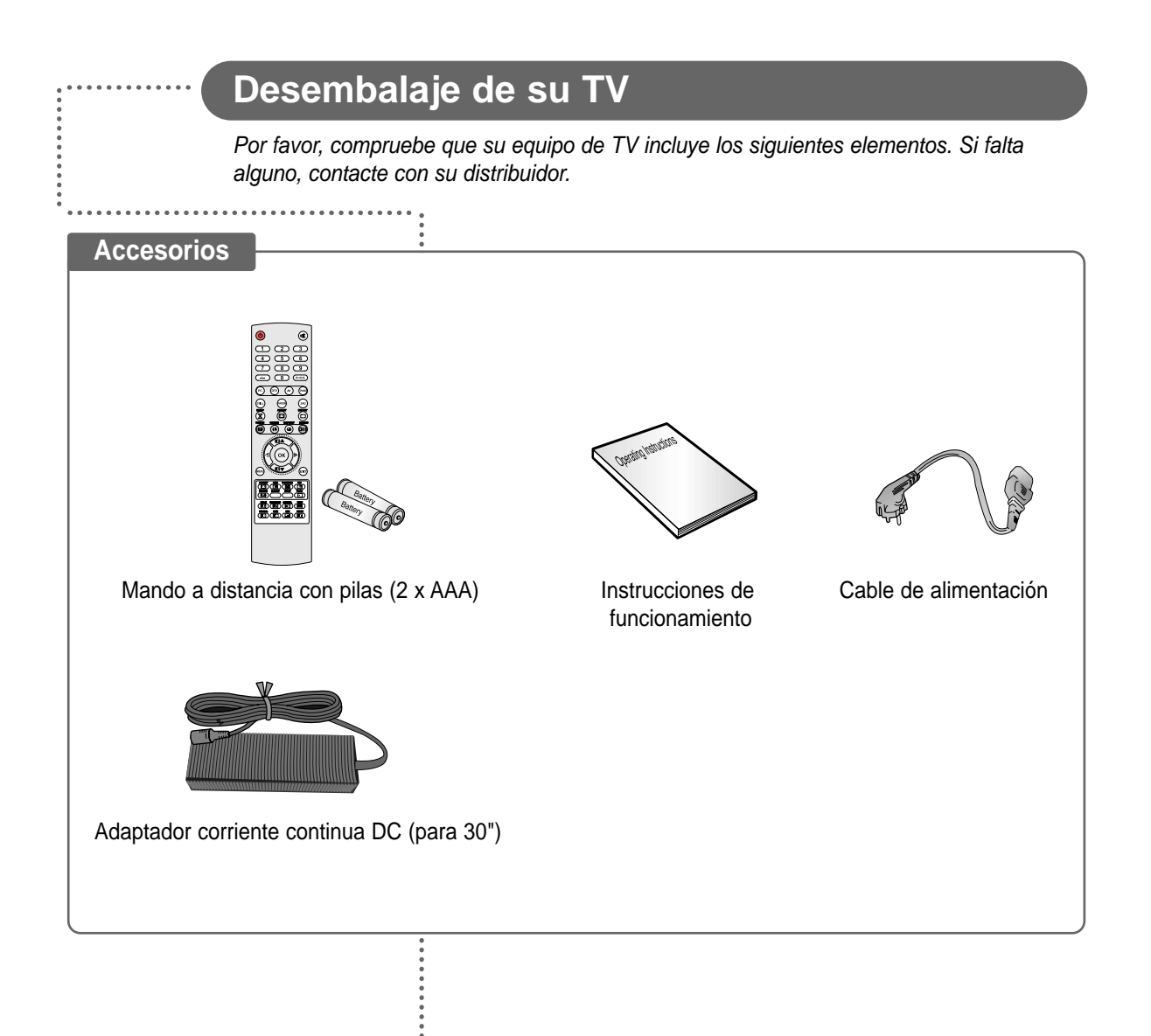

## Visualización de los paneles de control

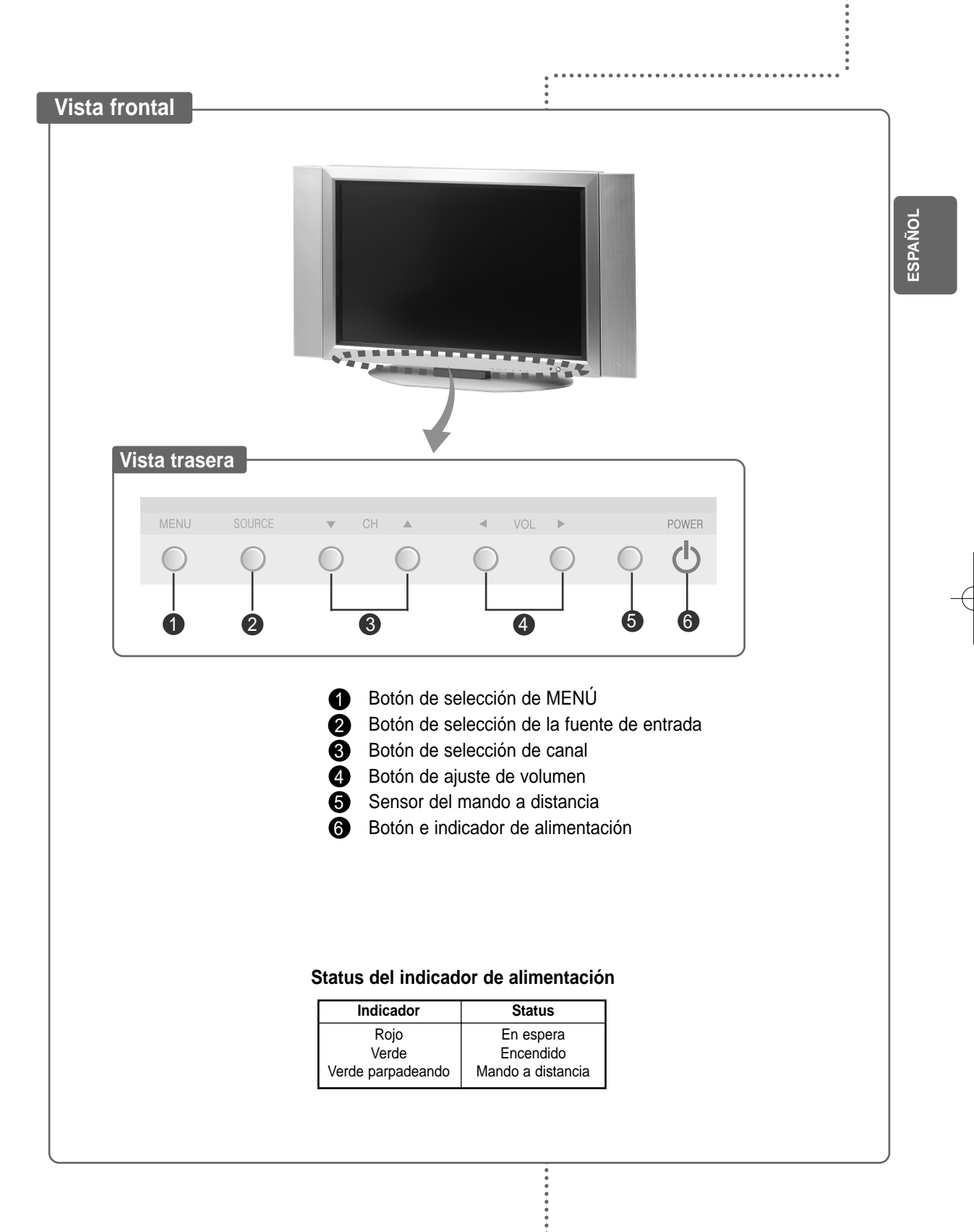

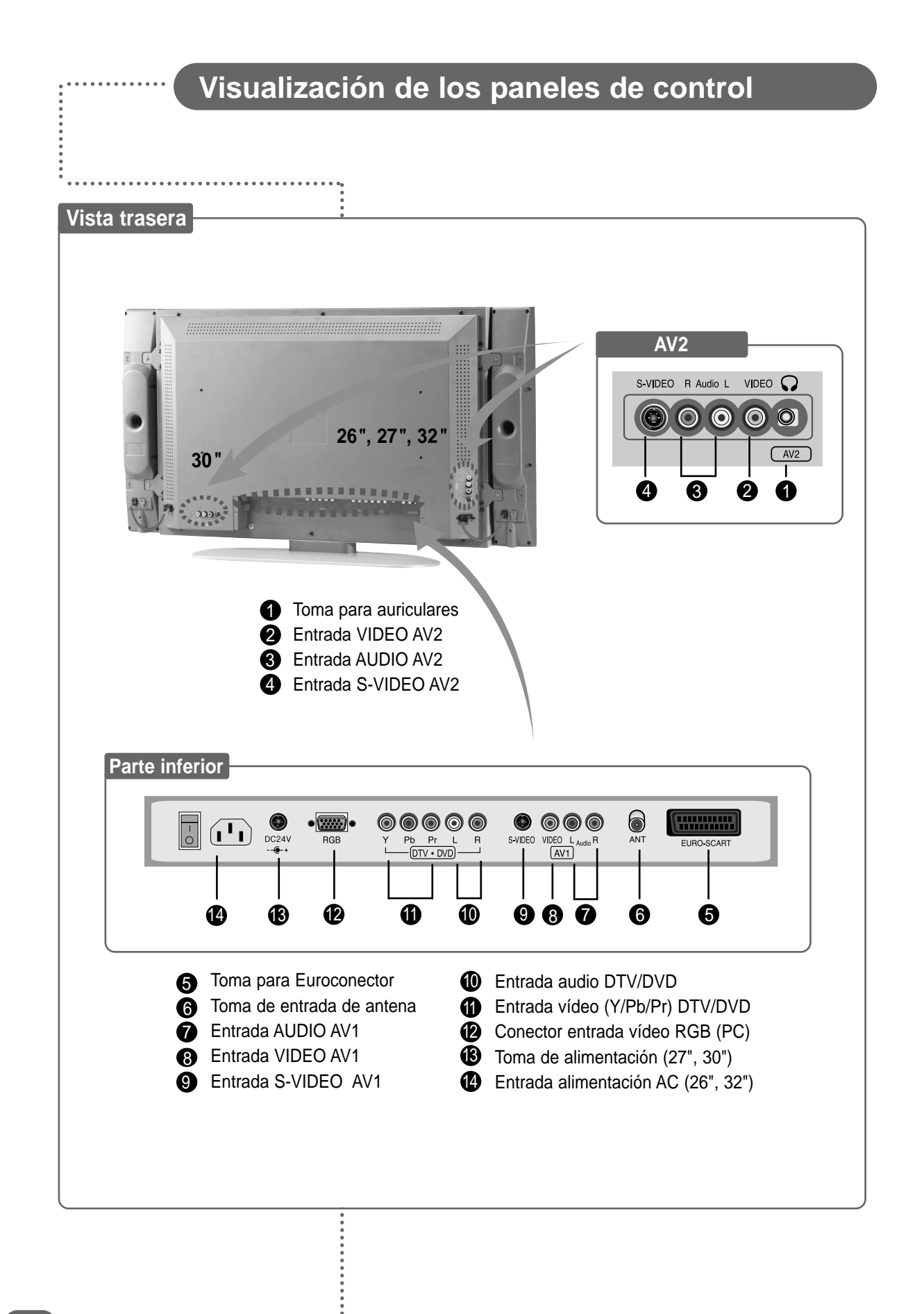

### Mando a distancia

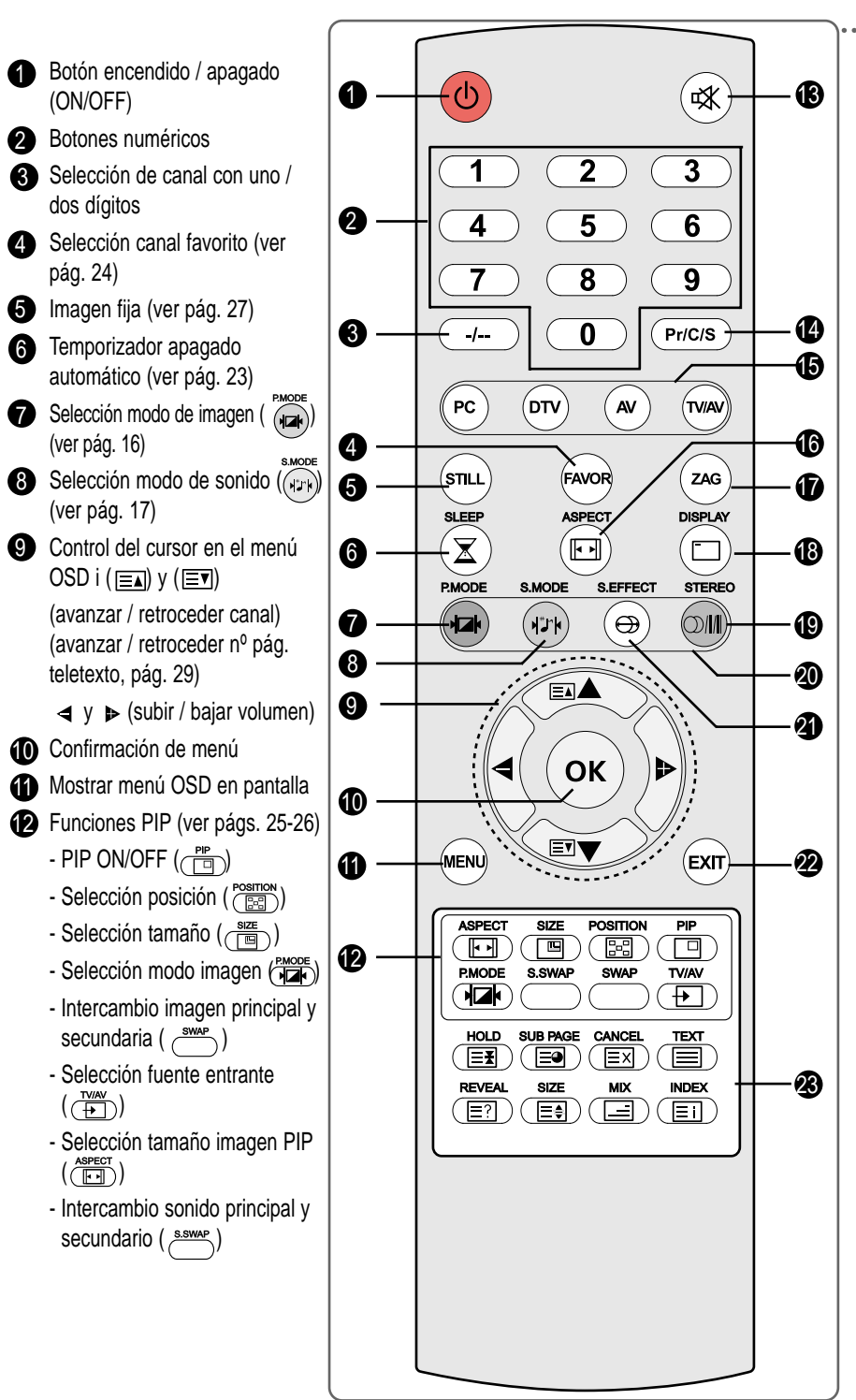

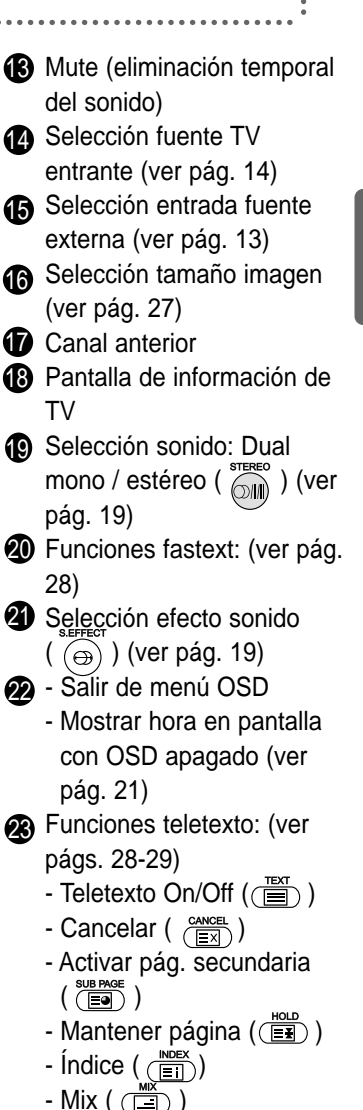

ESPAÑO

- Mix ( 📺 ) - Tamaño ( 🖃 )
- Revelar ( ( E? )

. . . . . . . . . . . . . . . . .

- 🖝 Compruebe que no hay ningún objeto interpuesto entre el mando a distancia y su sensor.
  - No sitúe el mando a distancia cerca de ninguna fuente de calor ni en lugares húmedos.
  - Si el mando a distancia es expuesto a una corriente de aire muy fuerte, puede dejar de funcionar.

### Colocación de las pilas en el mando a distancia

Cuando adquiera su televisor deberá introducir las pilas en el mando a distancia; si observa que el mando deja de funcionar correctamente, sustitúyalas por otras nuevas.

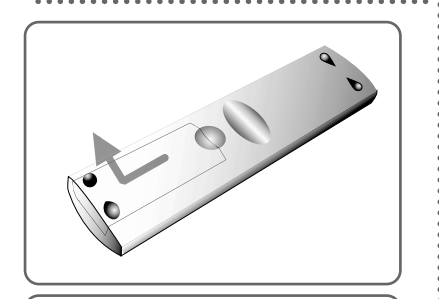

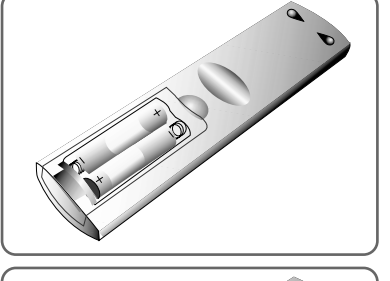

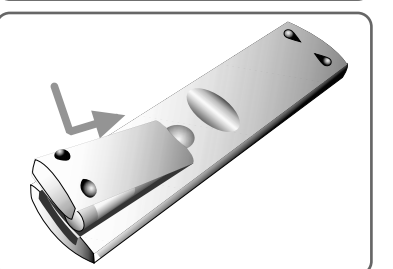

- Introduzca dos pilas AAA (que se suministran), haciendo coincidir los signos + y – de las pilas con los correspondientes signos del interior del compartimiento.
  - Maneje con cuidado el mando a distancia. Evite que se caiga al suelo, que se moje, que esté expuesto a la luz directa del sol, que le afecten fuentes de calor y evite los lugares con humedad elevada.
  - Si prevé no utilizar el mando a distancia durante un periodo prolongado, quítele las pilas para evitar posibles fugas.

### Conexión a antena o cable

Para ver correctamente los canales de televisión, el aparato debe recibir señal de una de estas fuentes: una antena exterior, un sistema de televisión por cable o una antena parabólica de satélite.

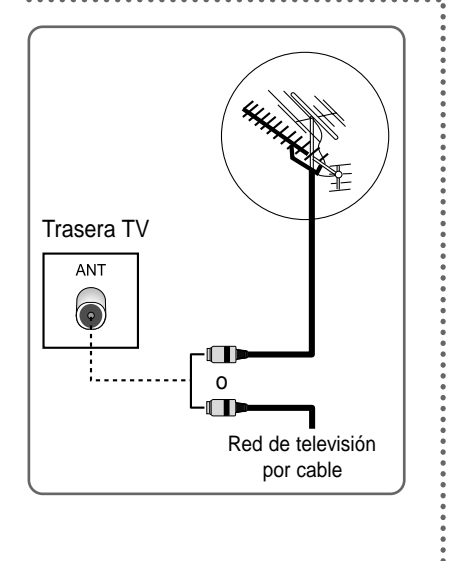

- 1 Conecte la antena o el cable de entrada a la entrada coaxial de 75 ohmios situada en la parte trasera del televisor.
- 2 Si utiliza una antena interior, es posible que tenga que girarla cuando sintonice su televisor, hasta que reciba una imagen clara.

### Conexión a la entrada RCA o Vídeo-S (AV1 o AV2)

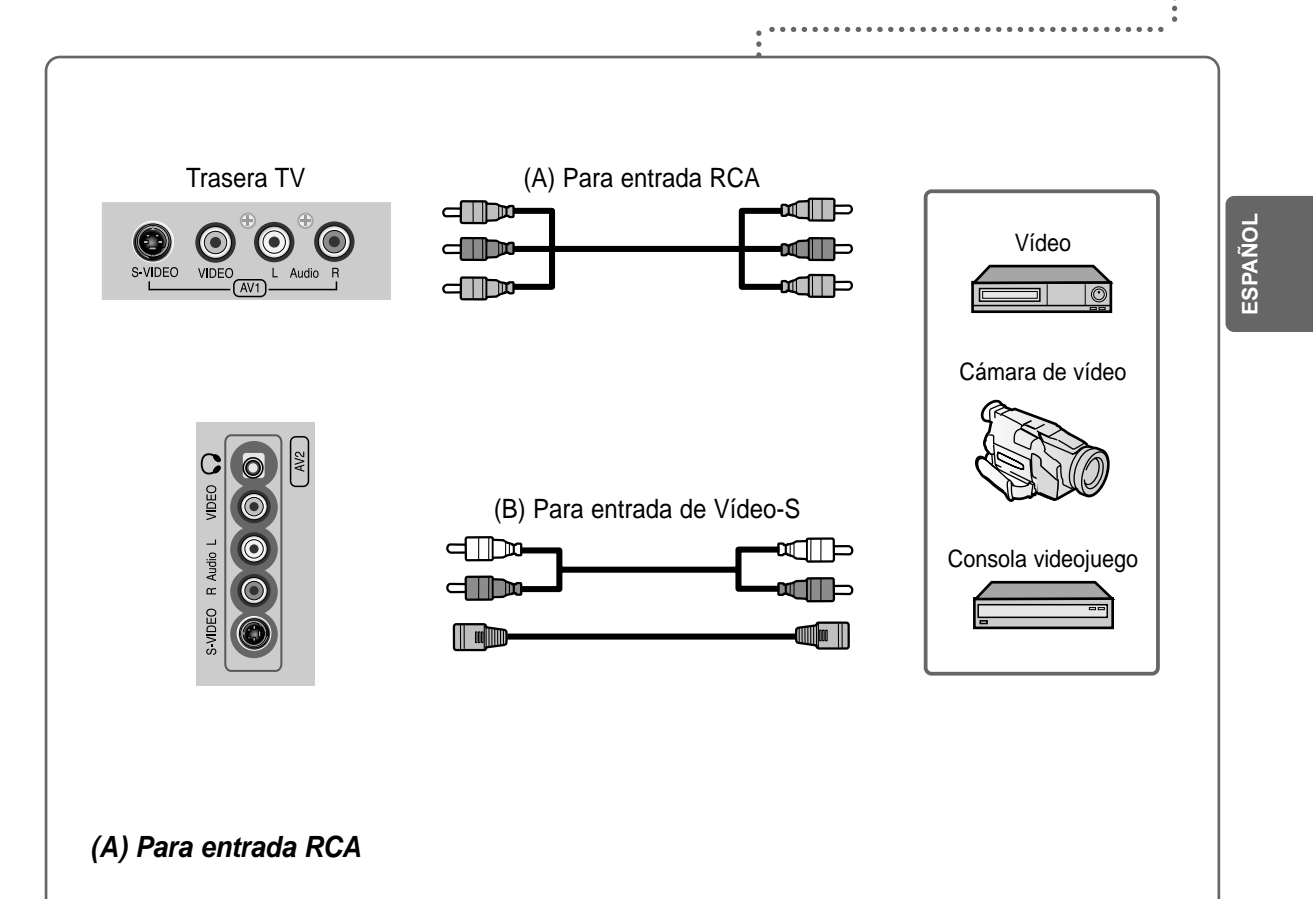

11

 Conecte el cable RCA a las tomas de entrada (vídeo + audio de AV1 o de AV2) al televisor y las tomas de salida del equipo externo, como un Vídeo, una cámara de vídeo y algunos aparatos para vídeo juego.

#### (B) Para entrada de S-Vídeo

- Conecte el cable S-Video/RAC (audio L/R de AV1 o AV2) a las tomas de entrada del televisor y a las tomas de salida del equipo externo, como un Vídeo, una cámara de vídeo o algunos aparatos para vídeo juego.
- 2. Si el equipo externo tiene salida de audio mono, conéctela sólo a la toma izquierda de la Entrada/Salida de audio (Audio Input/Output).

. . . . . . . . . . . . .

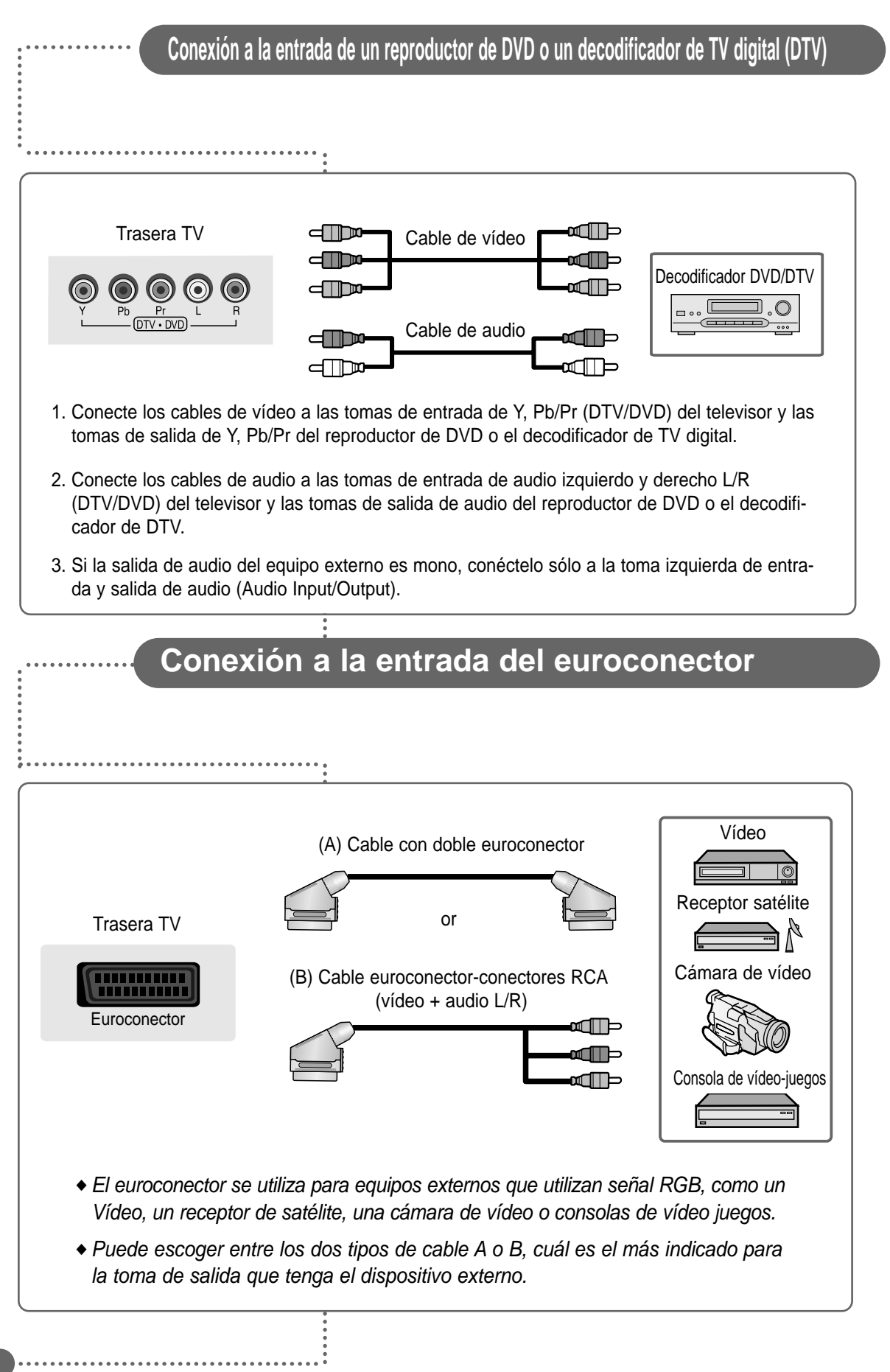

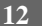

### Conexión del cable de alimentación. Encendido y apagado del televisor

- 1 Conecte el cable de alimentación al adaptador de DC a 24 V.
- **2** Conecte el adaptador DC de su televisor a la entrada de alimentación situada en la parte trasera del aparato.
- **3** Conecte el cable de alimentación del televisor a una toma de corriente.
- Pulse el botón POWER, CH o TV/AV, situados en el panel frontal de su aparato. o bien pulse "POWER"((), "CHANNEL"(▲ ▼), "TV/AV" (), o el correspondiente botón numérico del mando a distancia. Parpadeará un piloto LED y su televisor se encenderá.

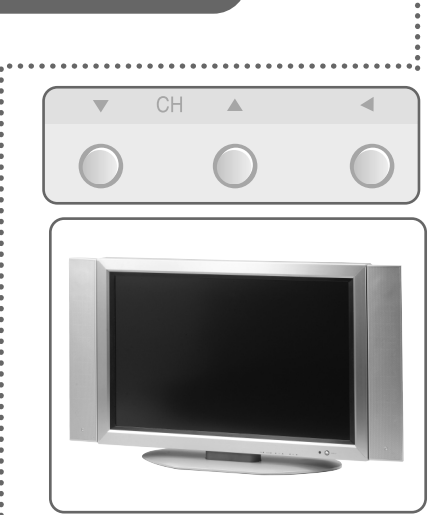

ESPAÑO

5 Para apagar el televisor, pulse de nuevo el botón "POWER".((0))

### Selección de imagen de una fuente exterior

Una vez instalados todos los sistemas de audio y vídeo de que disponga, puede visualizar cualquiera de las fuentes seleccionando la correspondiente entrada externa.

- 1 Compruebe que están hechas todas las conexiones necesarias.
- 2 Pulse el botón "POWER" (()) para encender el televisor.
- 3. Seleccione la fuente que desee, pulsando el botón "TV/AV" ( (va)) una o más veces.
  - Aparecerán las posibles fuentes en este orden: ((™A))
     TV → Euroconector → Vídeo AV1 → S-VHS AV1 → Vídeo AV2 → S-VHS AV2 → DTV → PC.
  - El vídeo aparecerá en el siguiente orden: ((▲))
    S-VHS AV2→ Vídeo AV2→ S-VHS AV1→ Vídeo AV1→
    Euroconector→ TV.

### Selección de idioma

Cuando utilice por primera vez su televisor, deberá escoger el idioma en el que desea que le sean mostrados los menús. Para ello:

- 1 Pulse el botón MENU
- 2 Pulse el botón (▲ ▼) para seleccionar el Idioma y, a continuación, pulse OK o el botón (►)
- 3 Seleccione el idioma deseado pulsando el botón (▲ ▼)

continuación, pulse OK o el botón (►)

4 Para volver al menú anterior, pulse el botón MENU.

|   | Imagen<br>Sonido<br>Hora<br>Instalar<br>Idioma<br>Avanzado |                                    |
|---|------------------------------------------------------------|------------------------------------|
|   | MENU: Anterior<br>EXIT: Salir<br>▲▼ : Mover                | ♦ : Seleccionar<br>OK: Seleccionar |
| _ |                                                            |                                    |

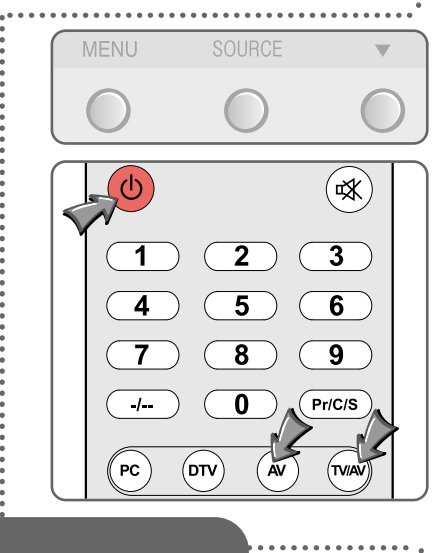

### Almacenamiento de los canales en memoria

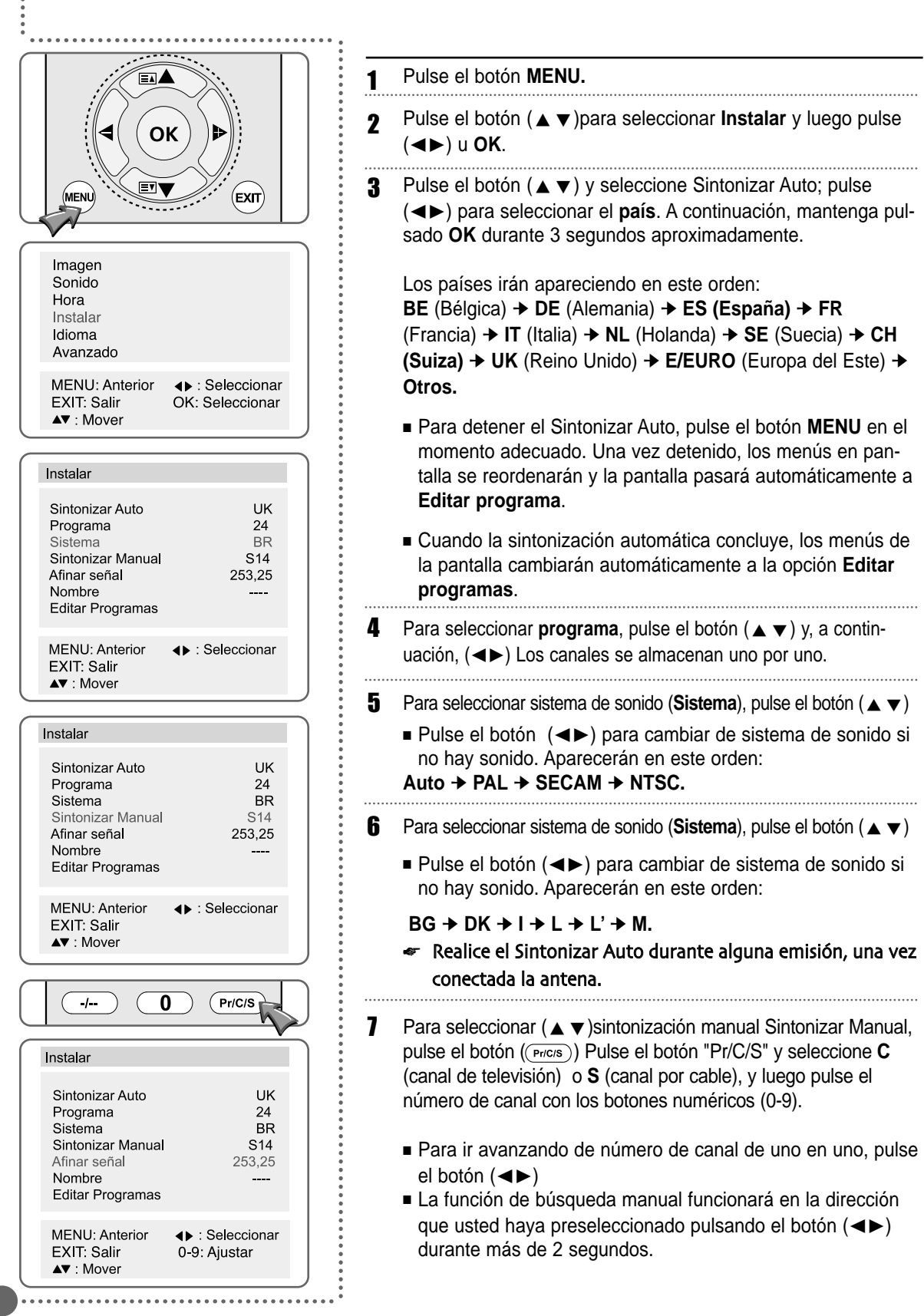

### Almacenamiento en memoria de los canales

- Si, en el paso 6, observó ruido en la imagen, pulse el botón
   (▲ ▼) para activar Afinar Señal y luego pulse el botón
   (◄►) para ajustar la frecuencia manualmente.
- Configuración del nombre de un programa y modificación. Pulse el botón (▲ ▼) para seleccionar un nombre y luego el botón (◀►) A continuación, a la derecha, podrá introducir un nombre para ese programa, de hasta 5 caracteres. (A-Z, a-z, 0-9, espacio, j, x, +, -, /). Una vez denominado el programa, pulse el botón (►) para almacenarlo.
- 10 Edición de programas (Editar Programas).
  - Pulse primero el botón (▲ ▼) seleccione Editar Programa y luego, pulse OK. Aparecerá el siguiente menú:
     Pr (programa), Ch (canal), Freq (frecuencia), Nombre (nombre), Sel (seleccionar), Omit (omitir).
  - Si desea cambiar el orden de los programas, pulse el botón
     (▲ ▼) para mover el canal que desea editar, y luego pulse el botón (▲▼) indique, pulsando el botón (▲ ▼) en qué dirección desea avanzar.
  - Si desea intercambiar canales, pulse el botón (▲ ▼) para mover el canal que desea editar y pulse luego el botón ((→) A continuación, pulse el botó (▲ ▼) para mover el canal a la nueva posición y vuelva a pulsar (→) (→) Ambos canales se intercambiarán.
  - Si desea activar el bloqueo de canal, pulse el botón (▲▼) para ir a la posición de canal que desea bloquear y (→) pulse el botón
  - Para saltar un canal, pulse el botón (▲ ▼) para ir a la posición de canal que no desea ver o que no necesita, y pulse el botón (<sup>STEREO</sup>)

  - Borrar ( ) : Borrar un programa que no desea ver.
  - Mover ( ): Ir al programa que desea editar.
  - Intercambiar (()) : Intercambiar entre sí dos programas.
  - Bloqueo ( (⊕)) : Bloquear el programa seleccionado.
  - Saltar ( ): Saltar un programa que no desea ver.

#### Imagen Sonido Hora Instalar Idioma Avanzado **MENU: Anterior** ∢ Seleccionar EXIT: Salir **OK: Seleccionar** ▲▼ : Mover Instalar Sintonizar Auto UK Programa 24 Sistema BR Sintonizar Manual S14 Afinar seña 253.25 Nombre Editar Programas **MENU: Anterior** ∢► : Seleccionar EXIT: Salir ▲▼ : Mover Instalar Sintonizar Auto UK 24 BR Programa Sistema Sintonizar Manual S14 253.25 Afinar señal Nombre Editar Programas **MENU:** Anterior ∢► : Seleccionar EXIT: Salir OK: Cancelar ▲▼ : Mover Instalar Sintonizar Auto UK Programa 24 Sistema BR Sintonizar Manual S14 Afinar señal 253.25 Nombre Editar Programas **MENU:** Anterior ∢ : Seleccionar EXIT: Salir OK: Acceso ▲▼ : Mover Programma Edit Pr Ch. Freq Name Lock Skip MENU:Vorig : Wisselen TEXT : Wissen 📘 : Slot 📘 : Overslaan 📕 : Verplaatsen

ESPAÑOI

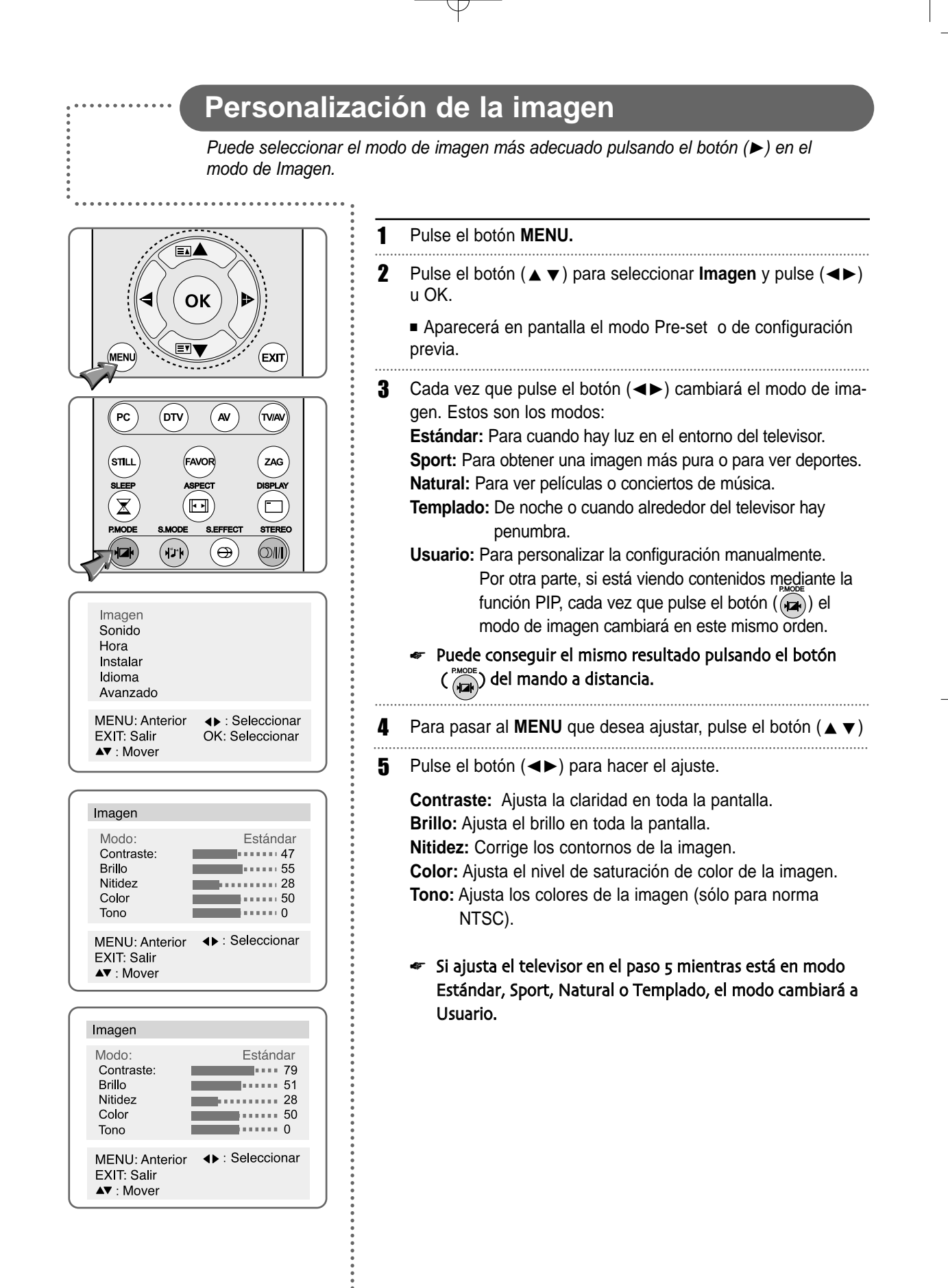

16

### Personalización del sonido

- 1 Pulse el botón MENU.
- 2 Pulse el botón (▲ ▼) para seleccionar Sonido y después, el botón (◄►)u OK.
- Pulse el botón (▲ ▼) para seleccionar el Balance y después el botón (◄►) para ajustar el balance de sonido.
- 4 Pulse el botón (▲ ▼) para seleccionar el Ecualizador y pulse el botón (◄►).
- 5 Pulse el botón (▲ ▼) para seleccionar el modo de sonido acorde al tipo de imagen que va a ver. Los modos de sonido van cambiando en este orden:
   Estándar → Música → Cine → Diálogo → Usuario.

Estándar: Apto para cualquier contenido. Música: Para oír música, vídeos o conciertos. Cine: Para ver películas. Diálogo: Para oír discursos o noticias. Usuario: Si desea ajustar la configuración manualmente.

- Puede conseguir el mismo resultado pulsando el botón
   ( ())) del mando a distancia.
- 6 Pulse el botón (▲ ▼) para seleccionar modo personalizado (Usuario) y pulse después el botón (◄►) para seleccionar la frecuencia que desea ajustar. El rango de frecuencias sigue el siguiente orden:

100 → 300 → 1K → 3K → 10K

- 7 Pulse el botón (▲ ▼) para hacer el ajuste.
  - Si ajusta la frecuencia (100 Hz, 300 Hz, 1 KHz, 3 KHz, 10 KHz) en modo Estándar, Música, Cine, Diálogo o Usuario, el modo cambiará a Usuario.

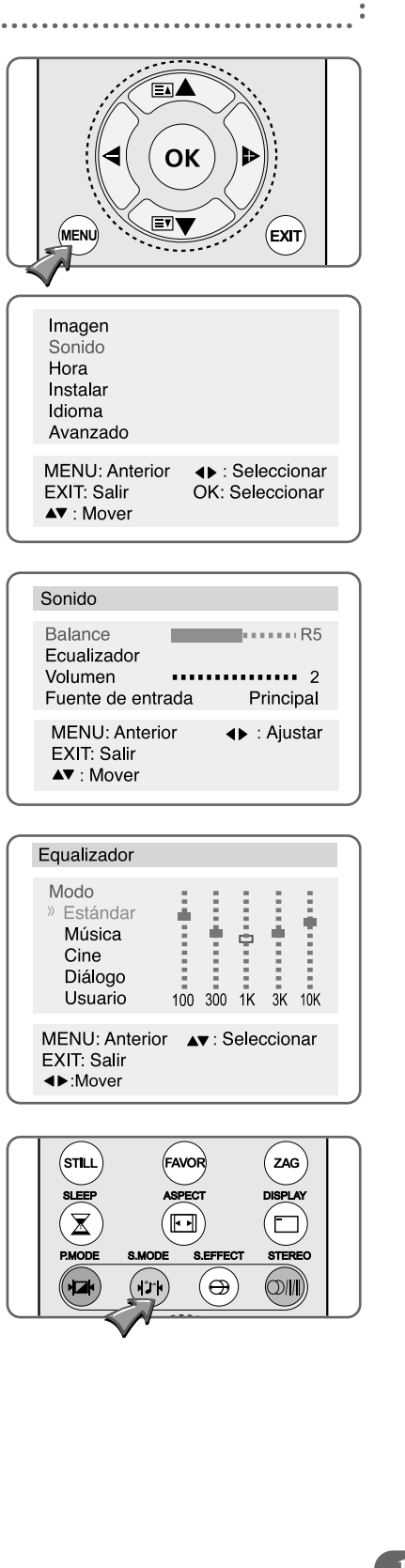

### Ajuste del volumen y selección de la fuente de sonido de los altavoces

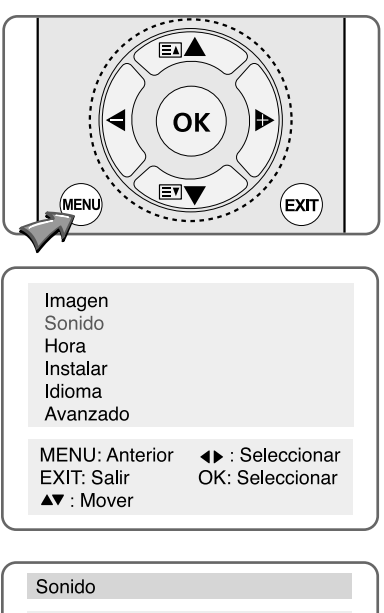

| Sonido                                                 |                      |
|--------------------------------------------------------|----------------------|
| Balance<br>Ecualizador<br>Volumen<br>Fuente de entrada | 2<br>Principal       |
| MENU: Anterior<br>EXIT: Salir<br>▲▼ : Mover            | <b>∢</b> ▶ : Ajustar |

Pulse el botón MENU.

1

18

- 2 Pulse el botón (▲ ▼) para seleccionar Sonido y pulse después (◄►) u OK.
- **3** Pulse el botón ( $\blacktriangle \lor$ ) para seleccionar el **Volumen** del altavoz.
- **4** Pulse el botón (**◄**►) para ajustar el volumen del mismo.
- 5 Pulse el botón (▲ ▼) para seleccionar la Fuente de entrada al altavoz.
- 6 Pulse el botón (▲ ▼) para seleccionar la fuente de sonido del altavoz. Orden:

Principal → PIP → SCART (Euroconector) → AV1 → AV2 → DTV

- Si conecta auriculares, sólo recibirá sonido a través de ellos, no a través de los altavoces. Para ajustar el volumen de los auriculares, pulse el botón (<>).
  - Puede oír el sonido de la imagen principal, cuando no está activado el PIP, incluso si selecciona modo de sonido PIP.
- Cuando desee recibir sonido por los auriculares, si conecta unos auriculares a su televisor disminuirá automáticamente el volumen sin afectar a la configuración de volumen anterior.

### Sonido estéreo / dual

#### Para oír sonido estéreo

- 1 Pulse el botón ( ) del mando a distancia, y seleccione Mono o Stereo.
  - Cada vez que vuelva a pulsar el botón, seleccionará mono o estéreo.
  - Si tiene alguna dificultad con el sonido estéreo, seleccione Mono.

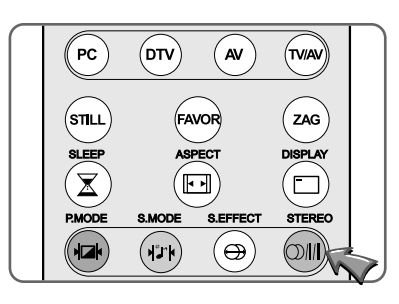

ESPAÑO

#### Para oír sonido dual

 Pulse el botón ( ) del mando a distancia para seleccionar sonido Dual.

Cada vez que pulse Dual 1 se seleccionará su idioma nacional y Dual 2, un idioma extranjero.

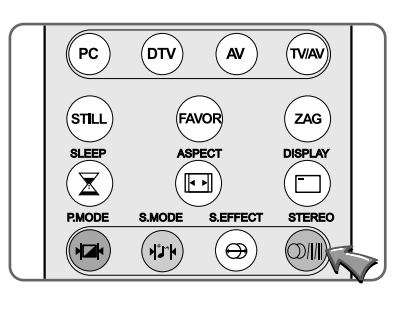

## Configuración de efecto de sonido

Este ajuste sólo se puede hacer desde el mando a distancia.

- Pulse el botón (⊕) del mando a distancia y escoja entre Off y Pseudo.
  - Cada vez que pulse este botón, pasará a Off o a Pseudo.

Off: Desactiva el efecto sonoro.

- Pseudo: Sonido estéreo Pseudo, creado a partir de sonido Mono.
- Surround: Con esta función, a través de los altavoces L/R del televisor podrá recrear el efecto surround de un Home Theater. Los sonidos central y periférico llegan mezclados a los altavoces izquierdo y derecho.

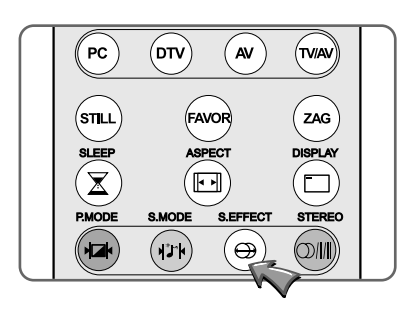

### Configuración de fecha y hora

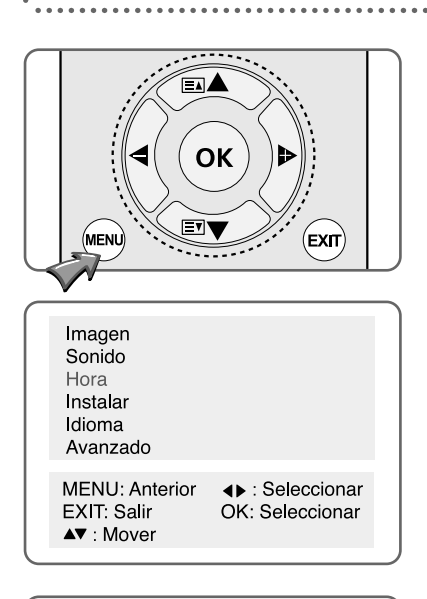

| Hora           |                   |
|----------------|-------------------|
| Fecha          | 22/04/03          |
| Hora           | :                 |
| Sincronización | 12                |
| Despertador    |                   |
| Hora           | 06 : 00           |
| Pr             | 19                |
| Volumen        | 21                |
| Auto Apagado   | 11 : 00           |
| MENU: Anterior | <b>∢</b> ►: Mover |
| EXIT: Salir    | OK: Eliminar      |
| ▲▼ : Mover     |                   |

| Hora           |              |
|----------------|--------------|
| Fecha          | 22/04/03     |
| Hora           | :            |
| Sincronización | 12           |
| Despertador    |              |
| Hora           | 06 : 00      |
| Pr             | 19           |
| Volumen        | 21           |
| Auto Apagado   | 11 : 00      |
|                |              |
| MENU: Anterior | ∢ Mover      |
| EXIT: Salir    | OK: Eliminar |
| ▲▼ : Mover     |              |

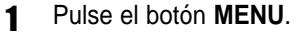

20

- Pulse el botón (▲ ▼) y seleccione Hora, después pulse (< ►) u OK.</li>
- 3 Druk op de (◄►) para avanzar en este orden:
   Fecha → Mes → Año.
- 4 Pulse (▲ ▼) o el número correspondiente (botones numéricos 0-9) para indicar la fecha y repita los pasos 3 y 4 para indicar mes y año.
  - Para borrar y cambiar la fecha, pulse OK.
- 5 Pulse (▲ ▼) para seleccionar Hora y después OK o el botón (<>) para pasar a ajustar hora.
- 6 Pulse (▲ ▼) o el número correspondiente para indicar hora y minuto.
  - Ajuste la hora con días de 24 horas. Ejemplo: 6 de la tarde (18.00 horas), pulse 1 y 8.
  - Para borrar y volver a marcar hora, pulse OK.

#### Sincronizar (Programa)

- Pulse el número de Pr en el que desea cambiar fecha y hora con la información que contenga la señal.
- Si borra el número de Pr, no funcionará la opción de actualización automática.
- 1 Pulse el botón MENU.
- 2 Pulse (▲ ▼) para seleccionar Sincronización y luego el botón (◄►) para pasar el número de programa deseado (a la derecha).
- Seleccione un número de programa con (▲ ▼) o bien inserte directamente el número de programa
- 4 Pulse (◄►) para seleccionar un número de programa o marque el número de programa directamente.
  - Para borrar y volver a grabar número de programa, pulse OK.
  - Si selecciona Pr00, se aplicará a todos los programas.

### Configuración (on/off) de la hora programada por defecto

21

Para poder configurar esta función, deberá poner antes en hora el reloj.

- 1 Pulse el botón MENU.
- Pulse el botón (▲ ▼) para seleccionar Hora y luego (◀►) u OK.
- 3 Pulse (◄►) y seleccione hora y minuto.
- 4 Pulse (▲ ▼) o el botón numérico (0-9) correspondiente para ajustar hora y minuto.
  - Para borrar y volver a marcar hora y minuto, pulse OK.
- **5** Pulse ( $\blacktriangle \lor$ )para pasar a **Pr**. y luego pulse ( $\blacktriangleleft \triangleright$ ).
- 6 Pulse (▲ ▼) o el botón numérico correspondiente y seleccione el canal.
  - Para borrar y cambiar de canal, pulse OK.
- 7 Pulse (▲ ▼) y seleccione Volumen; luego pulse (◀►) para ajustarlo.
- **8** Pulse ( $\blacktriangle \lor$ ) y seleccione Auto Apagado.
- 9 Pulse (◄►) para pasar a la hora o al minuto. Pulse luego
   (▲▼) o el botón numérico correspondiente para ajustar hora o minuto, y luego pulse (◀►).
  - Para borrar y cambiar hora y minuto, pulse OK.

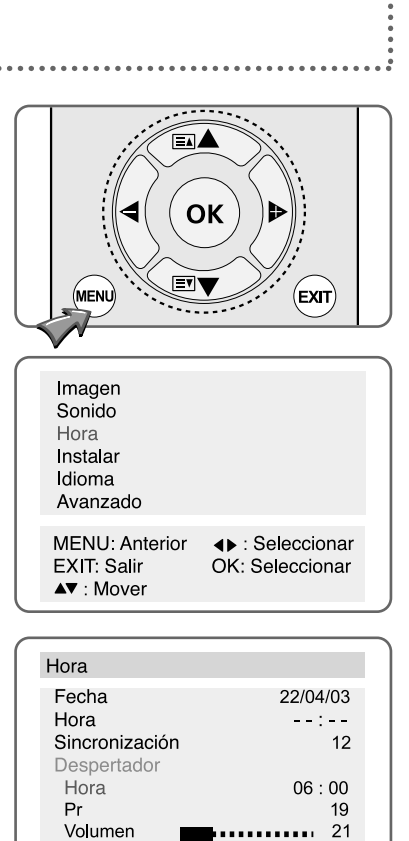

Auto Apagado11 : 00MENU: Anterior<br/>EXIT: Salir<br/>▲▼ : Mover▲► : Mover

### Reloj en pantalla

Para poder configurar esta función, deberá poner antes en hora el reloj.

Pulse el botón ( x) del mando a distancia para que aparezca en pantalla la hora actual.

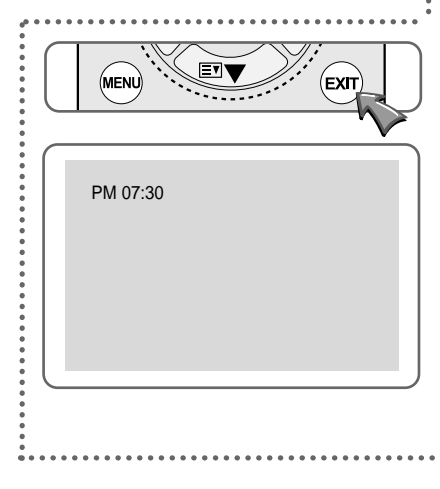

ESPAÑO

### Configuración de restricciones al uso de los botones

| Sonido<br>Hora<br>Instalar<br>Idioma<br>Avanzado                                                                                     |                                                               |
|----------------------------------------------------------------------------------------------------|---------------------------------------------------------------|
| MENU: Anterior<br>EXIT: Salir<br>▲▼ : Mover                                                                                          | <ul> <li>∢► : Seleccionar</li> <li>OK: Seleccionar</li> </ul> |
|                                                                                                    |                                                               |
| Avanzado                                                                                                    |                                                               |
| Bloqueo<br>Duración OSD<br>Apagado auto no f<br>Apagado auto falta<br>Canales Favoritos<br>Reducción ruido in<br>Fabrieksinstellinge | Uit<br>60<br>a señal 20<br>nagen Aan<br>m                     |
| MENU: Anterior<br>EXIT: Salir<br>▲▼ : Mover                                                                                          | ∢ Seleccionar                                                 |

#### Pulse el botón MENU.

22

- Pulse (▲ ▼) para seleccionar Avanzado y luego pulse (◀►) u OK.
- **3** Pulse  $(\blacktriangle \lor)$  y seleccione **Bloqueo**.
- 4 Con el botón (◄►) seleccione Off (desactivado), Una vez o siempre y luego pulse el botón MENU.
  - Off: Si la función de bloqueo está desconectada, puede controlar el televisor tanto desde el mando a distancia como con los botones de la TV.
  - Una vez: La función de bloqueo se desactiva automáticamente si usted enciende o apaga (on/off) el televisor una vez desde el mando a distancia.
  - Siempre: La función de bloqueo está activada permanentemente; usted sólo puede controlar el televisor desde el mando a distancia, no con los botones del propio aparato.
  - Esta función está pensada para que los niños no puedan controlar la TV en ausencia de los padres. Entra en funcionamiento una vez activada desde el mando a distancia.

### Reducción del ruido en la imagen

Utilice esta función si recibe una mala calidad de imagen por presencia de ruido en

la imagen.

| Avanzado                                                                                                    |                               |
|----------------------------------------------------------------------------------------------------|-------------------------------|
| Bloqueo<br>Duración OSD<br>Apagado auto no func.<br>Apagado auto falta señal<br>Canales Favoritos<br>Reducción ruido imagen<br>Fabrieksinstellingen | Uit<br>60<br>180<br>20<br>Aan |
| MENU: Anterior                                                                                                    | eccionar                      |
|                                                                                                    |                               |

- Pulse el botón **MENU**. Aparecerá el menú principal.
- 2 Pulse (▲ ▼) para seleccionar Avanzado y luego pulse (◀►) u OK. Aparecerá la pantalla del grupo de funciones avanzadas.
- **3** Pulse el botón (▲ ▼) y seleccione **Reducción ruido imagen**.
  - Pulse (◀►) para activar la función (**On**).
  - Cada vez que vuelva a pulsar (◄►), la función se activará o desactivará (on / off) sucesivamente.

### Configuración de fábrica

Avanzado Bloqueo Uit Duración OSD 60 Apagado auto no func. 180 Apagado auto falta seña 20 Canales Favoritos Reducción ruido imagen Aan Fabrieksinstellingen MENU: Anterior OK : Seleccionar EXIT: Salir ▲▼ : Mover

22

- Pulse el botón MENU.
- 2 Pulse (▲ ▼) para seleccionar Avanzado y luego pulse (◄►) u OK.
- 3 Pulse (▲ ▼) y seleccione configuración de fábrica (Valores de fábrica). Luego, pulse OK.

La configuración de audio y vídeo volverán a los valores por defecto fijados en fábrica.

### Configuración del menú en pantalla OSD

- Pulse el botón MENU.
- 2 Pulse (▲ ▼) para seleccionar Avanzado y luego pulse (◀►) u OK.
- 3 Pulse el botón ( $\blacktriangle \lor$ ) y seleccione **Duración OSD**.
- Pulse  $(\blacktriangleleft)$  para ajustar la hora que aparece en pantalla. 4
  - Cuando pulse este botón, podrá realizar incrementos de 5 en 5 segundos, de 0 a 60.
- Cuando termine de marca la hora, pulse el botón MENU. 5
  - Si no pulsa el botón MENU después de ajustar Duración OSD, una vez transcurrido el tiempo fijado la pantalla del menú desaparecerá automáticamente.
    - Si configura el valor o, la pantalla de menú no desaparecerá automáticamente.

### Configuración del temporizador de apagado automático

Esta función sólo puede activarse desde el mando a distancia.

Pulse el botón ( $(\mathbf{X})$ ) Cada vez que lo pulse, el temporizador de apagado (Sleep Timer) irá pasando de un plazo de tiempo a otro, con este orden:

Sleep off (desactivada la función) → Sleep5 (se apaga al cabo de 5 minutos) → Sleep10 → Sleep20 → Sleep30 → Sleep60 → Sleep120 → Sleep180.

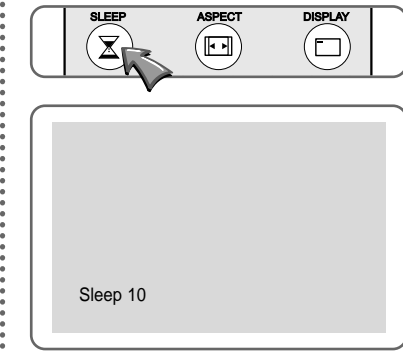

### Apagado automático por no utilización de los botones

Esta función apaga automáticamente su televisor si no se pulsa ningún botón durante un determinado período de tiempo, después de que el temporizador automático de encendido o "despertador automático" (AUTO Wake-Up) lo haya encendido

#### 1 Pulse el botón MENU.

- Pulse ( $\blacktriangle$   $\checkmark$ ) para seleccionar **Avanzado** y luego pulse ( $\triangleleft$   $\triangleright$ ) 2 u **OK**.
- Pulse (▲ ▼) para seleccionar el sistema de Apagado auto 3
- no func.

1

- 4 Para escoger un periodo de tiempo, pulse  $(\blacktriangleleft \triangleright)$ . Puede ir incrementando el tiempo de 30 en 30 minutos,
  - entre 0 y 180 minutos. Orden: 0
  - $= (30 \rightarrow 60 \rightarrow 90 \rightarrow 120 \rightarrow 150 \rightarrow 180.)$
  - Si marca como tiempo el valor 0, el televisor no cumplirá la función de apagado automático.

#### Avanzado Bloqueo Uit Duración OSD 60 Apagado auto no func 180 Apagado auto falta señal 20 Canales Favoritos Reducción ruido imagen Aan Fabrieksinstellingen **MENU:** Anterior ∢►: Seleccionar EXIT: Salir ▲▼ : Mover

23

Bloqueo Uit Duración OSD 60 Apagado auto no func. 180 Apagado auto falta señal 20 **Canales** Favoritos Reducción ruido imagen Aan Fabrieksinstellingen **MENU:** Anterior ∢ Seleccionar EXIT: Salir ▲▼ : Mover

Avanzado

#### Apagado automático por ausencia de señal

Esta función apaga el aparato automáticamente si no hay señal herziana o si no se pulsa ningún botón durante un determinado periodo de tiempo.

#### Avanzad

| , tranzado                                                                                                    |                        |
|----------------------------------------------------------------------------------------------------|------------------------|
| Bloqueo<br>Duración OSD<br>Apagado auto no func.<br>Apagado auto falta señal<br>Canales Favoritos<br>Padución ruido imagan | Uit<br>60<br>180<br>20 |
| Fabrieksinstellingen                                                                                                    | eccionar               |
| EXIT: Salir<br>▲▼ : Mover                                                                                                  |                        |

Pulse el botón MENU.

- Pulse (▲ ▼) para seleccionar Avanzado y luego pulse (◀►) u OK.
- 3 Pulse (▲ ▼) para seleccionar la función de apagado automático por ausencia de señal (Apagado auto falta señal).
- 4 Pulse (◄►) para ajustar el plazo para el apagado automático.
  - Puede ir incrementando el tiempo de 1 en 1 minuto, de 0 a 20 minutos.
    - (Orden:  $0 \rightarrow 1 \rightarrow 2 \rightarrow ... \rightarrow 18 \rightarrow 19 \rightarrow 20$ ).
  - Si marca como plazo el valor 0, el televisor no ejecutará esta función.

### Seleccione sus canales favoritos

| Avanzado                                                                                                    |                               |
|----------------------------------------------------------------------------------------------------|-------------------------------|
| Bloqueo<br>Duración OSD<br>Apagado auto no func.<br>Apagado auto falta señal<br>Canales Favoritos<br>Reducción ruido imagen<br>Fabrieksinstellingen | Uit<br>60<br>180<br>20<br>Aan |
| MENU: Anterior ◀► : So<br>EXIT: Salir<br>▲▼ : Mover                                                                                                 | eleccionar                    |
|                                                                                                    | TVIAV                         |

| (STILL)        | FA     | VOR                      | ZAG                                                                               |                                                                                                    |
|----------------|--------|--------------------------|-----------------------------------------------------------------------------------|----------------------------------------------------------------------------------------------------|
| SLEEP          |        | ECT                      | DISPLAY                                                                           |                                                                                                    |
| $(\mathbf{X})$ | Ē      | I)                       |                                                                                   |                                                                                                    |
| P.MODE         | S.MODE | S.EFFECT                 | STEREO                                                                            |                                                                                                    |
|                | 424    | $\textcircled{(b)}{(b)}$ |                                                                                   |                                                                                                    |
|                |        | STILL FAX                | STILL FAVOR<br>SLEEP REPECT<br>SLEEP SLEPFECT<br>SLEEP SLEPFECT<br>FMODE SLEPFECT | FAVOR     ZAG       STILL     FAVOR       SLEEP     SPECT       DISPLAY       PMODE     S.MODE       SLEEP     STEREO |

1 Pulse el botón MENU.

- Pulse (▲ ▼)para seleccionar Avanzado y luego pulse (◀►) u OK.
- **3** Pulse el botón (▲ ▼) para seleccionar su canal favorito (canales favoritos).
- 4 Pulse (▲ ▼) para cambiar de posición y luego (◄►) para seleccionar nº de programa, AV, etc.
  - Puede escoger hasta 5 valores (números de programas, AV, etc.). Puede enviar algunas fuentes de señal pulsando el botón PC, DTV y Vídeo, o bien seleccionarlos pulsando el botón d o > .

Las distintas fuentes irán cambiando en este orden: Pr00 ↔Pr99 ↔SCART (Euroconector) ↔AV1 VIDEO 1 AV1 S-VHS ↔AV2 VIDEO ↔AV2 S-VHS ↔DTV ↔PC.

También puede marcar directamente el número de programa con el teclado numérico.

- Para borrar la selección, pulse OK y luego el botón numérico correspondiente o el botón ((v)) para indicar el canal.
- Cada vez que pulse desde el mando a distancia el botón
   Favorite ( FAVOR) aparecerá el canal que haya escogido.

### Función PIP (Picture-in-picture)

- Esta función sólo se puede manejar desde el mando a distancia
- Puede ver imágenes procedentes de otros aparatos en el recuadro de imagen secundaria o PIP, mientras ve como imagen principal la señal de televisión, del PC o del VIDEO.

25

- Pulse el botón **PIP** () Aparecerá el PIP en la esquina superior derecha.
- 2 Pulse el botón (⊕) para seleccionar la fuente externa de señal para el PIP.
  - Cada vez que usted pulse (→) aparecerá en pantalla la fuente externa de señal. Avanza en este orden:
     (TV → SCART (Euroconector) → AV1 VIDEO → AV1 S-VHS

→ AV2 VIDEO → AV2 S-VHS → DTV → PC.)

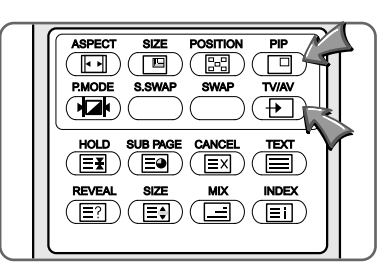

MAIN 7 Sub AV1 VIDEO ESPAÑOI

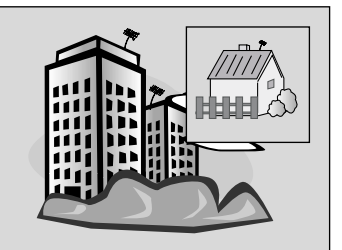

 Para cambiar el canal de la imagen principal, pulse el botón (▲ ▼).

PIP

| Principal PIP | TV | SCART | VIDEO | S-Video | DTV | PC |
|---------------|----|-------|-------|---------|-----|----|
| TV            | Х  | 0     | 0     | 0       | 0   | 0  |
| SCART         | 0  | Х     | 0     | 0       | 0   | 0  |
| VIDEO         | 0  | 0     | Ø     | 0       | 0   | 0  |
| S-Video       | 0  | 0     | 0     | Ø       | 0   | 0  |
| DTV           | 0  | 0     | 0     | 0       | Х   | Х  |
| PC            | 0  | 0     | 0     | 0       | Х   | X  |

#### Cambio de posición de la imagen PIP

- 1 Pulse el botón (<sup>™</sup> ) del mando a distancia.
  - El PIP tiene 5 posiciones posibles, que irán cambiando cada vez que pulse este botón, en este orden:

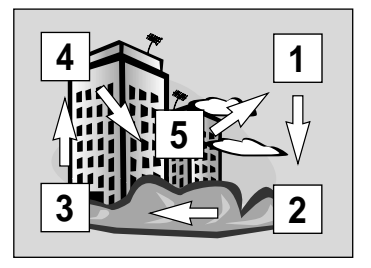

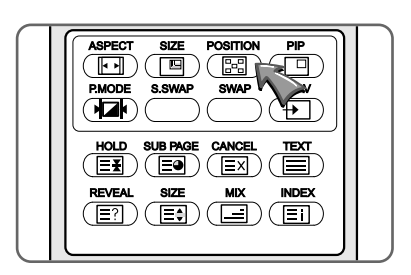

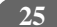

### **Función PIP**

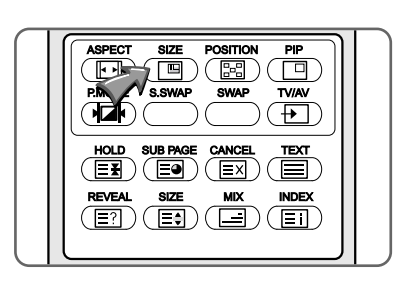

#### Cambio de tamaño del PIP

26

- Pulse el botón (<sup>™</sup><sup>™</sup> ) del mando a distancia.
  - Cada vez que lo pulse, el PIP cambiará de tamaño. Hay seis posibilidades.

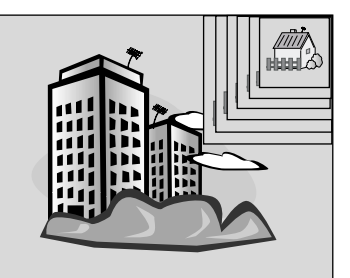

#### Selección de la ratio de imagen del PIP

- 1 Pulse el botón ( ( del mando a distancia.
  - Una vez que vea la imagen secundaria, comprobará que su tamaño puede cambiar volviendo a pulsar el mismo botón. Hay dos posibilidades:
     4:3 ↔16:9

#### Cambio del modo del PIP

- 1 Pulse el botón (♣) del mando a distancia.
  - Cada vez que lo pulse, cambiará el modo del PIP, en este orden:

#### Estándar→ Sport→ Natural→ Templado→ Usuario. Intercambio entre la imagen principal y la secundaria

- 1 Pulse el botón (<sup>™</sup>) del mando a distancia.
  - Ambas imágenes se intercambiarán cada vez que pulse este botón.

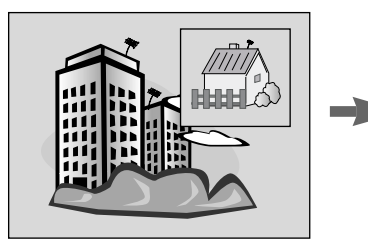

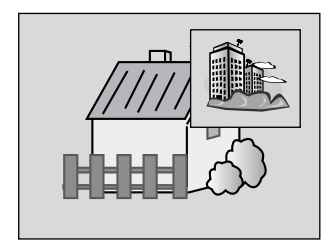

#### Intercambio de los sonidos principal y secundario

- 1 Pulse el botón ( ) del mando a distancia.
  - Ambos sonidos se intercambiarán cada vez que pulse este botón.

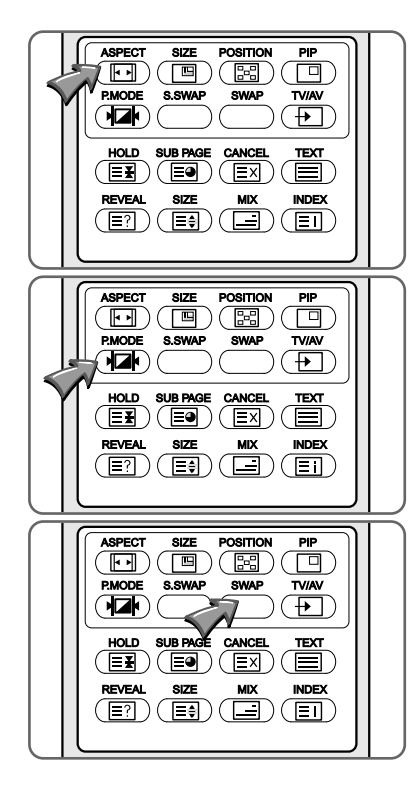

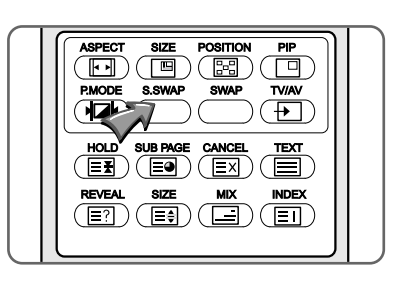

### Cambio del tamaño de la imagen

- Pulse el botón ( ( ) del mando a distancia.
  - Una vez que vea la imagen principal, comprobará que cambia en este orden cada vez que vuelva a pulsar este botón: (16:9→ 4:3→ Zoom→ Panorama).

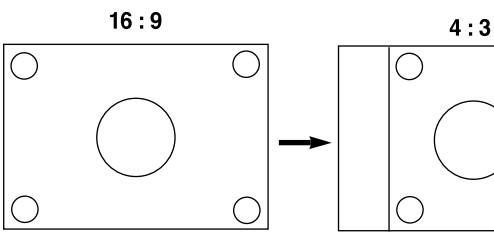

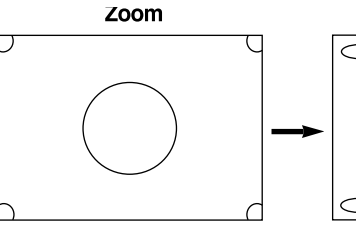

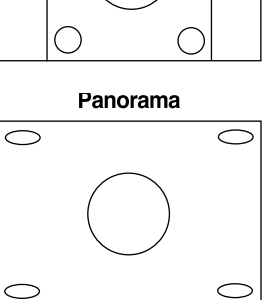

 $\bigcirc$ 

27

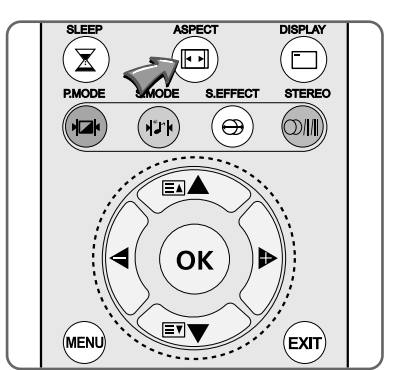

ESPAÑOI

## Visualización de imágenes fijas

- **1** Pulse el botón **Still**  $((s_{nLL}))$  del mando a distancia.
  - La imagen quedará estática, pero el sonido se oirá normalmente.
  - Si desea volver a imagen normal, vuelva a pulsar este botón.

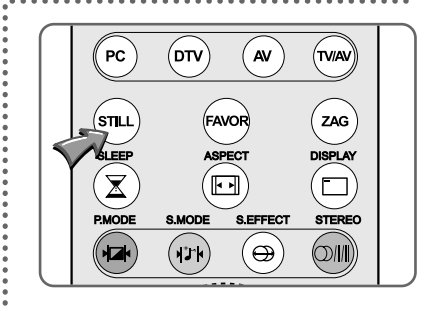

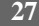

### Funciones de teletexto

La página de teletexto que ofrece la mayoría de los canales de TV proporciona información sobre programación de televisión, boletines de noticias, el pronóstico del tiempo, información sobre viajes o resultados deportivos.

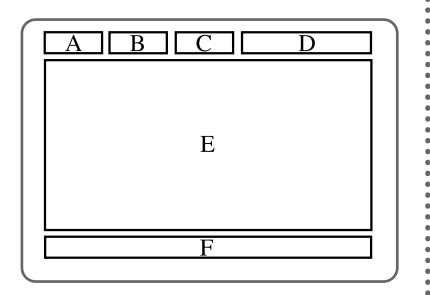

#### Funciones del teletexto

28

| Parte | Contenido en pantalla                         |
|-------|-----------------------------------------------|
| А     | Número de página seleccionado.                |
| В     | Identificación de emisora o cadena de TV      |
| С     | Número de pág. actual o status de la búsqueda |
| D     | Fecha y hora                                  |
| Е     | Textos informativos                           |
| F     | Información FASTEXT                           |
|       | Rojo, verde, amarillo, turquesa.              |

### Información de teletexto en pantalla

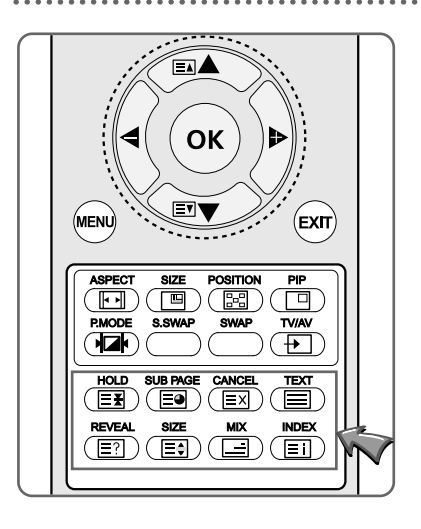

- Seleccione el canal cuyo servicio de teletexto quiera ver, mediante el botón ( ≡ ) o el ( ≡ ).
- 2 Pulse el botón **TEXT** (<sup>™</sup>) para activar el modo de teletexto. Aparecerá el contenido de la página 100.
- 3 Si desea ir al índice, pulse el botón INDEX (
- 4 Para ver la página de teletexto y la programación actual simultáneamente, pulse el botón MIX (<sup>™</sup><sub>□</sub>).
- 5 Para volver al modo normal de visualización, pulse el botón CANCEL (EX). Hasta que seleccione la nueva pantalla, se verán los caracteres "???" (caracteres específicos) en la esquina superior izquierda.
- 6 Para salir del modo de teletexto, pulse de nuevo **TEXT** (

# Selección de funciones especiales de teletexto

| Menú          | Funciones                                                                                                    |
|---------------|----------------------------------------------------------------------------------------------------|
| REVEAL        | Muestra textos ocultos, como respuestas a<br>adivinanzas. Para volver al modo normal,<br>pulse de nuevo este botón.                                                                                                    |
| SUB-PAGE      | Muestra una página secundaria marcando su número.                                                                                                    |
| PAGE UP<br>≣▲ | Permite ver la página siguiente.                                                                                                    |
| PAGE DOWN     | Permite ver la página anterior                                                                                                    |
|               | Si quiere que pasen sucesivamente páginas<br>secundarias, pulse el botón <b>HOLD</b> .Si desea<br>congelar la página que está viendo. Vuelva<br>a pulsar HOLD para reanudar el modo nor-<br>mal.                                                                |
|               | Cada vez que pulse este botón cambiará el<br>tamaño de letra de la página.<br>Una vez: La letra de la parte superior de la<br>página duplica su tamaño.<br>Dos veces: La letra de la parte inferior<br>duplica su tamaño.<br>Tres veces: Vuelta al modo normal. |

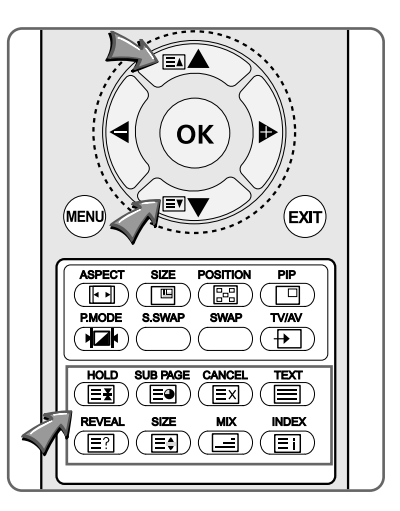

• • •

ESPAÑOL

### Conexión al PC

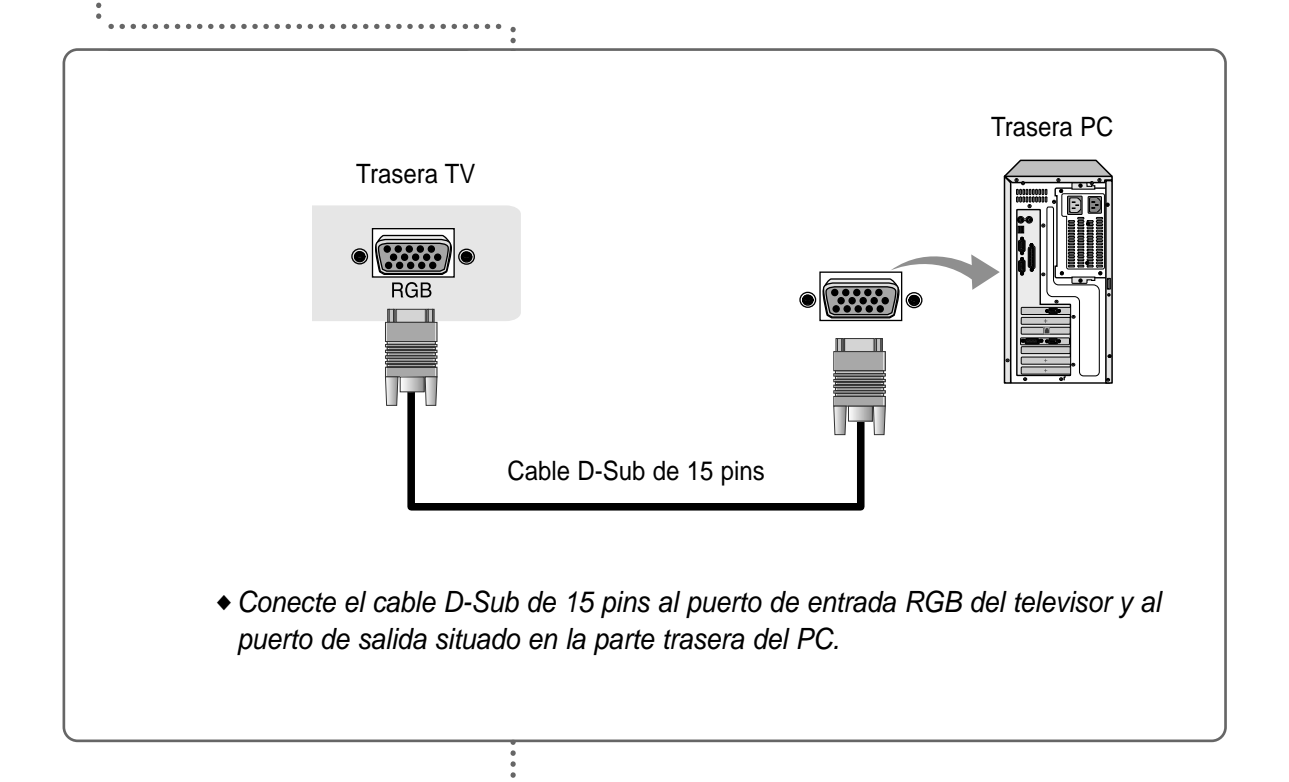

30

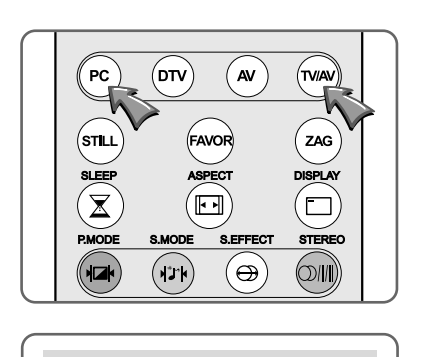

PC AM 11:25 Stereo

#### Para utilizar su TV como pantalla de PC

- Encienda el PC.
   Pulse el botón PC o (m) del mando a distancia para seleccionar PC.
- **3** Configure el software del PC (ver pág. 31).
- 4 Ajuste la pantalla a modo PC (ver págs. 32-34).

### Configuración del software del PC

31

- 1 En primer lugar, haga clic en Configuración, del menú Inicio de Windows. Después, haga clic en "Panel de control".
- **2** Haga clic en el icono de Pantalla.
- **3** Haga clic en la pestaña Configuración del cuadro de diálogo de pantalla.
- 4 Ajuste la resolución a 1024 x 768 píxeles.
- 5 Haga clic en el botón Advanced y después en la pestaña Monitor del cuadro de diálogo. Fije la frecuencia vertical en 60 Hz y luego pulse OK.
  - 🖝 La resolución máxima dependerá de su tarjeta de vídeo.
    - La máxima resolución que soporta es 1024 x 768 a 75 Hz. La mejor imagen la disfrutará a 1024 x 768, a 60 Hz.
    - Soporta 16.770.000 colores.

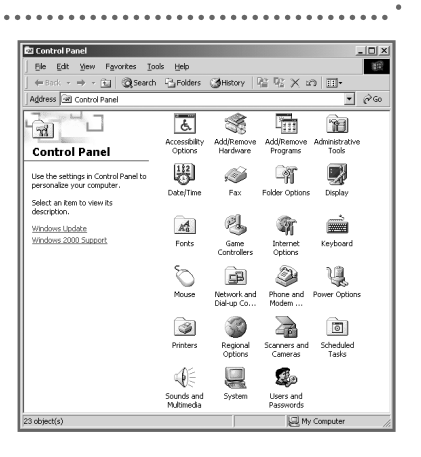

ESPAÑOL

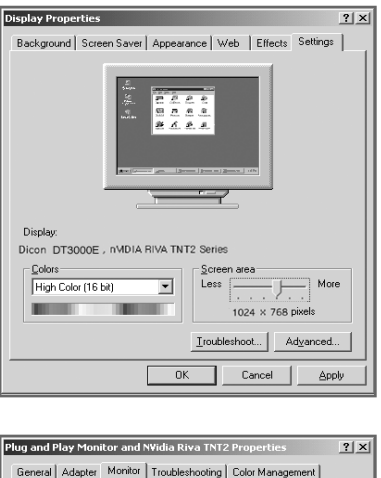

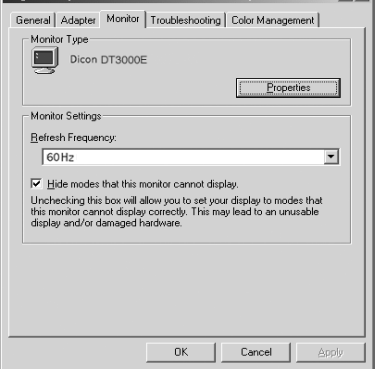

### Ajuste del formato de la pantalla

| Formato<br>Imagen<br>Sonido<br>Hora<br>Idioma<br>Avanzado                  |  |
|----------------------------------------------------------------------------|--|
| MENU: Anterior ↔: Seleccionar<br>EXIT: Salir OK: Seleccionar<br>A▼ : Mover |  |
|                                                                            |  |
| Formato                                                                    |  |
| Tamaño H.<br>Posición H.<br>Posición V.<br>Fase<br>Valores Fábrica         |  |
|                                                                            |  |

| Formato                                                            |                            |
|--------------------------------------------------------------------|----------------------------|
| Tamaño H.<br>Posición H.<br>Posición V.<br>Fase<br>Valores Fábrica | 20<br>20<br>20<br>20<br>80 |
| MENU: Anterior<br>EXIT: Salir<br>▲▼ : Mover                        | <b>∢</b> ▶ : Ajustar       |

#### Ajuste del tamaño horizontal

- Pulse el botón **MENU**.
- Pulse el botón (▲ ▼) para seleccionar el grupo Formato y luego pulse (◄►) u OK.
- **3** Pulse (**◄**►) para seleccionar tamaño horizontal **Tamaño H**.
- 4 Pulse el botón (◄►) para ajustar el tamaño horizontal.

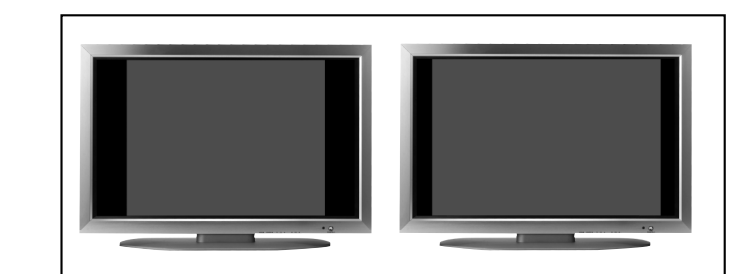

#### Ajuste de la posición horizontal

- Pulse el botón (▲ ▼) para seleccionar Posición H.
- 2 Desplace la pantalla del PC hacia la izquierda o la derecha, pulsando el botón (◄►).

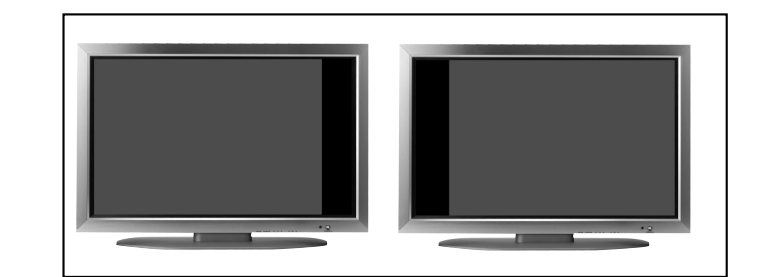

### Ajuste de la posición vertical

- Pulse el botón (▲ ▼) para seleccionar **Posición V**.
- 2 Desplace la pantalla del PC arriba o abajo, pulsando el botón (◄►).

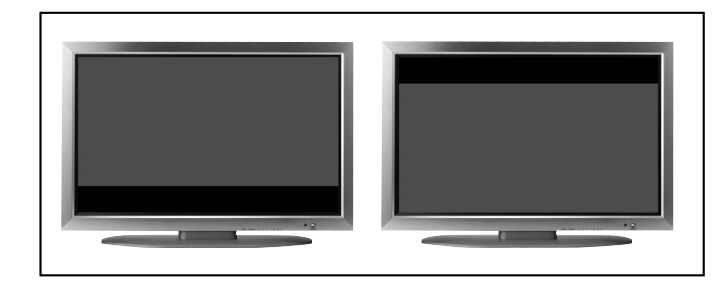

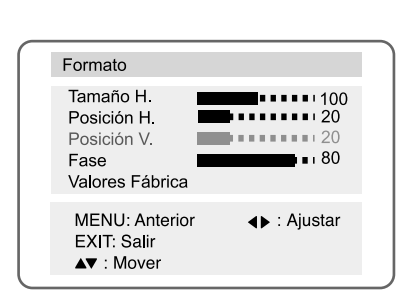

### Ajuste de la geometría de la pantalla

33

#### Ajuste de la fase

- Pulse el botón **MENU**.
- Pulse el botón (▲ ▼) para seleccionar el grupo Formato y luego pulse (◄►) u OK.
- **3** Pulse el botón (▲ ▼) y seleccione **Fase**.
- 4 Pulse el botón (◄►) para ajustar la fase.

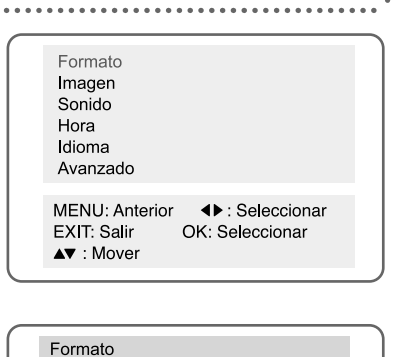

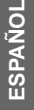

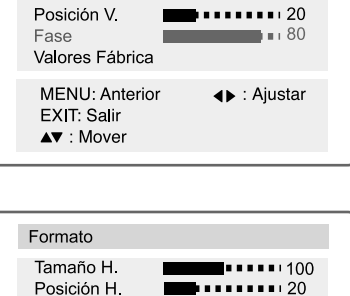

100 · 100

Tamaño H.

Posición H.

#### Restaurar valores geométricos

- Pulse el botón (▲ ▼) y seleccione Valores Fábrica.
- 2 Pulse OK.

La configuración geométrica volverá a los valores por defecto de fábrica.

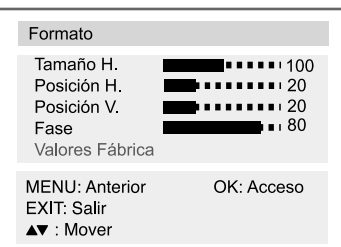

## Ajuste de los colores de la pantalla

Selección de modo

34

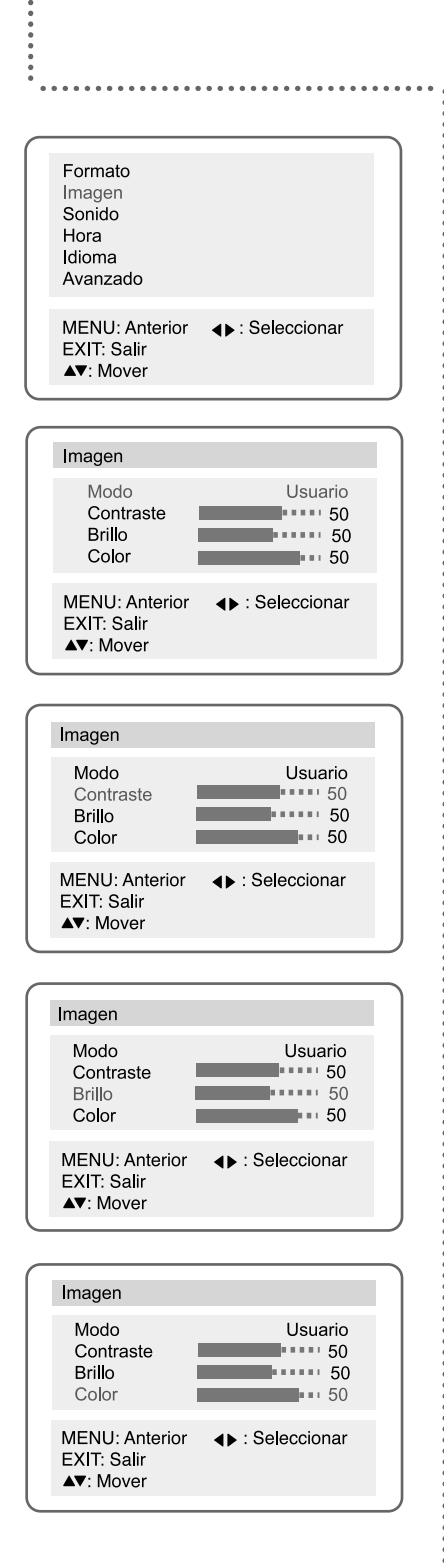

# Pulse el botón (◄►) para seleccionar el modo. Los modos cambiarán en este orden:

Estándar, Sport, Natural, Templado, usuario.

#### Ajuste del contraste

- 1 Pulse el botón MENU.
- Pulse el botón (▲ ▼), seleccione el grupo de Imagen y luego pulse (◄►) u OK.
- 3 Pulse el botón (▲ ▼) y seleccione Contraste.
- 4 Pulse el botón (◄►) para aumentar o disminuir la proporción entre el blanco más brillante y el negro más oscuro.

#### Ajuste del brillo

| Pulse (▲ ▼) y seleccione Brillo |  |
|---------------------------------|--|
|---------------------------------|--|

2 Pulse (◄►) para ajustar la imagen más o menos brillante.

#### Ajuste del color

| 1 | 1. Pulse (▲ ▼) y seleccione <b>Color</b> . |
|---|--------------------------------------------|
| 2 | 2. Pulse (◀►) para ajustar el color.       |

## Modo de pantalla estándar

Si la señal del sistema es igual al modo de señal estándar, la pantalla se ajusta automáticamente. Si la señal del sistema no es igual a la señal estándar, ajuste el modo de la pantalla como le mostramos a continuación, de acuerdo a las instrucciones de su tarjeta de vídeo. De no ser así, no verá ninguna imagen o sólo verá señal de llegada de corriente

35

| Resolución    | Horizontal (KHz) | Vertical (Hz) | Frecuencia de reloj (Mhz) | Polaridad (H/V) |
|---------------|------------------|---------------|---------------------------|-----------------|
| 640x350       | 31.469           | 70.086        | 25.175                    | + / -           |
| 720x400       | 31.469           | 70.087        | 28.322                    | - / +           |
| VGA, 640x480  | 31.469           | 59.940        | 25.175                    | - / -           |
| VGA, 640x480  | 37.500           | 75.000        | 31.500                    | - / -           |
| VGA, 640x480  | 37.861           | 72.809        | 31.500                    | - / -           |
| SVGA, 800x600 | 37.879           | 60.317        | 40.000                    | + / +           |
| SVGA, 800x600 | 46.875           | 75.000        | 49.500                    | + / +           |
| SVGA, 800x600 | 48.077           | 72.188        | 50.000                    | + / +           |
| XGA, 1024x768 | 48.363           | 60.004        | 65.000                    | - / -           |
| XGA, 1024x768 | 56.476           | 70.069        | 75.000                    | - / -           |
| XGA, 1024x768 | 60.023           | 75.029        | 78.750                    | +/+             |

# Conector entrada PC (D-Sub de 15 pins)

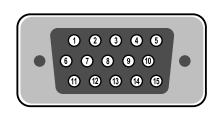

| Pin | PC IN                |
|-----|----------------------|
| 1   | Rojo (R)             |
| 2   | Verde (G)            |
| 3   | Azul (B)             |
| 4   | GND (Masa)           |
| 5   | GND (Masa) (DDC)     |
| 6   | GND (Masa) Rojo (R)  |
| 7   | GND (Masa) Verde (G) |
| 8   | GND (Masa) Azul (B)  |
| 9   | Reservado            |
| 10  | Sinc. GND (Masa)     |
| 11  | GND (Masa)           |
| 12  | Datos (DDC)          |
| 13  | Sinc. horizontal     |
| 14  | Sinc. vertical       |
| 15  | Reloj (DDC)          |

• • • • • • • • • •

# Resolución de problemas

| ••••••                                                                      | •••                                                                                                    |
|-----------------------------------------------------------------------------|----------------------------------------------------------------------------------------------------|
| Problemas con el televisor                                                  | •                                                                                                    |
| No hay imagen o sonido.                                                     | <ul> <li>Compruebe si el televisor está conectado.</li> <li>Compruebe si el cable de alimentación está correctamente conectado.</li> <li>Compruebe si hay algún fallo de corriente.</li> </ul>                                                           |
| La pantalla está en negro.                                                  | <ul> <li>Compruebe que está seleccionado un modo de entrada de señal externa</li> <li>Para cambiar a TV, pulse el botón TV/AV ( w) ).</li> </ul>                                                                                                    |
| La imagen está bien, pero no<br>hay sonido.                                 | <ul> <li>Pulse el botón Mute.</li> <li>Pruebe con otro canal.</li> <li>Pulse el botón para subir el volumen.</li> </ul>                                                                                                    |
| Mala calidad de sonido.                                                     | <ul> <li>Compruebe que el canal emite en estéreo pulsando el botón<br/>Display (</li> <li>) . Seleccione Mono. Es posible que, si la señal en<br/>esa zona es débil, la emisión en estéreo sea inestable (ver pág.<br/>19).</li> </ul>                   |
| No hay imagen de un canal<br>en concreto.                                   | <ul> <li>Compruebe que la selección de canal es correcta.</li> <li>Gire la antena a derecha o izquierda.</li> <li>Ajuste el canal mediante "Afinar señal".</li> </ul>                                                                                    |
| La imagen no es estable y parece vibrar; aparecen bar-<br>ras horizontales. | <ul> <li>Ajuste el canal mediante "Afinar señal".</li> <li>Compruebe que no hay interferencias de ondas electromagnéticas potentes, procedentes de la estación transmisora.</li> <li>No utilice secadores de pelo, taladradoras ni batidoras.</li> </ul> |
| No hay color en un determi-<br>nado canal (imagen en blanco<br>y negro).    | <ul> <li>Pruebe con otros canales, para saber si sólo se ve en b&amp;n en ese canal en concreto.</li> <li>Ajuste el color (ver pág. 16).</li> </ul>                                                                                                    |
| Puntos blancos o negros en<br>todos los canales o en uno<br>en particular.  | <ul> <li>Compruebe que la antena está correctamente conectada (ver pág. 10).</li> <li>Compruebe que el cable de antena está en buen estado.</li> <li>Ajuste el canal mediante "Afinar señal".</li> </ul>                                                 |
|                                                                             | :                                                                                                    |

.......

# Problemas con el monitor:

| Mensaje "compruebe cable<br>de señal)                    | <ul> <li>Compruebe que el cable de señal (D-sub de 15 pins) está correc-<br/>tamente conectado al ordenador (ver pág. 30).</li> </ul>                                                                                                    |
|----------------------------------------------------------|----------------------------------------------------------------------------------------------------|
| Mensaje "sinc. fuera de<br>rango"                        | <ul> <li>Este mensaje puede aparecer cuando la resolución y frecuencia<br/>de la tarjeta de vídeo están fuera de los rangos del televisor.<br/>Seleccione una resolución y una frecuencia adecuados para el<br/>TV (ver pág. 35).</li> </ul>                                               |
| La imagen se desplaza verti-<br>calmente                 | <ul> <li>Compruebe que el cable de señal (D-sub de 15 pins) está correc-<br/>tamente conectado al ordenador (ver pág. 30).</li> </ul>                                                                                                    |
| Hay una zona de sombra en<br>la pantalla                 | <ul> <li>Compruebe que la resolución y frecuencia de la tarjeta de vídeo<br/>del ordenador corresponden con los rangos de dichos parámetros<br/>del televisor. Vuelva a configurar la imagen de acuerdo con el<br/>modo de pantalla estándar y el modo corriente (ver pág. 35).</li> </ul> |
| La imagen es demasiado<br>grande o demasiado pequeña     | <ul> <li>Ajuste la imagen para utilizar la función de posición de pantalla</li> <li>(ver pág. 32).</li> </ul>                                                                                                    |
| Aparecen barras horizontales<br>o verticales en pantalla | <ul> <li>Ajuste la frecuencia y el ajuste fino Afinar señal".</li> <li>Ajuste la resolución y la frecuencia según las especificaciones recomendadas (ver pág. 35) (1024 x 768 @ 60 Hz).</li> </ul>                                                                                         |

•

... (37)

:...

# Especificaciones técnicas

| Nombre del modelo |                 | l modelo         | Monitor y HDTV LCD 26"                                            |
|-------------------|-----------------|------------------|-------------------------------------------------------------------|
|                   | Tamaño          |                  | 26" de diagonal                                                   |
|                   | Tamaño pantalla |                  | 566,4 mm (H) x 339,84 mm (V)                                      |
|                   | Ta              | amaño píxel      | 0,4425 mm (Altura) x RGB x 0,4425 mm (Anchura)                    |
|                   | Núm             | nero de píxeles  | 1280 x RGB x 768                                                  |
| LCD               |                 | Тіро             | Matriz activa TFT a-Si                                            |
|                   |                 | Brillo           | 450 cd / m <sup>2</sup>                                           |
|                   | Rati            | o de contraste   | 500 : 1                                                           |
|                   | Áng             | gulo de visión   | 170° (H) / 170° (V)                                               |
| Sis               | stema d         | e vídeo          | UHF/VHF 75 ohmios                                                 |
|                   | Sis             | tema de color    | PAL / SECAM / AV NTSC                                             |
| TV / Vídeo        | Siste           | ema de sonido    | B/G, D/K, I, L, L'                                                |
|                   | Sist            | ema de vídeo     | CVBS, S-VHS                                                       |
| DTV               |                 | Y/Pb/Pr          | Componentes: 480i/p, 576i/p, 720p, 1080i                          |
|                   | Entrada vídeo   |                  | 1,0 Vp-p @ 75 ohmios                                              |
| Euroconector      | Ei              | ntrada audio     | 500 mV RMS                                                        |
|                   | Entrada RGB     |                  | 0,7 Vp-p @ 75 ohmios                                              |
|                   | Sinc            | horizontal       | 30~61 KHz                                                         |
|                   |                 | vertical         | 56~75 Hz                                                          |
| PC                | Color imagen    |                  | 16,7 M (real)                                                     |
| 10                | Máx. resolución |                  | 1024 x 768                                                        |
|                   | Señal entrante  |                  | RGB                                                               |
|                   | Sinc. (         | H y V separados) | TTL, positivo o negativo                                          |
|                   | Salida a        | audio            | 3W(rms) x 4 (10% Distortion)                                      |
| Alimentación      |                 | ación            | AC 110-240 V 50 / 60 Hz                                           |
| Consumo eléctrico |                 | eléctrico        | Máx. 147 W                                                        |
| Ahorro eléctrico  |                 | éctrico          | < 5 W                                                             |
| Dimensiones       |                 | iones            | 667.0 mm x 473 mm x 94.3 mm (con peana)                           |
|                   | Pes             | 0                | 22.5 kg (con peana)                                               |
|                   | A               |                  | Mando a distancia, pilas (AAA), manual de instrucciones, cable de |
| Accesorios        |                 | Drios            | alimentación. conexión cable (1EA)                                |

🖝 El diseño y las especificaciones están sujetos a cambios sin notificación.

38 .....

# Especificaciones técnicas

| *                 |                         |                 |                                                                   |  |
|-------------------|-------------------------|-----------------|-------------------------------------------------------------------|--|
| Nombre del modelo |                         |                 | Monitor y HDTV LCD 27"                                            |  |
|                   |                         | Tamaño          | 26,97" de diagonal                                                |  |
|                   | Tamaño pantalla         |                 | 597,12 mm (H) x 335,88 mm (V)                                     |  |
|                   | Ta                      | amaño píxel     | 0,1555 mm (Altura) x RGB x 0,4665 mm (Anchura)                    |  |
|                   | Núm                     | nero de píxeles | 1280 x RGB x 720                                                  |  |
| LOD               |                         | Тіро            | Matriz activa TFT a-Si                                            |  |
|                   |                         | Brillo          | 500 cd / m <sup>2</sup>                                           |  |
|                   | Rati                    | o de contraste  | 500 : 1                                                           |  |
|                   | Án                      | gulo de visión  | 170° (H) / 170° (V)                                               |  |
| Sis               | stema d                 | e vídeo         | UHF/VHF 75 ohmios                                                 |  |
|                   | Sis                     | tema de color   | PAL / SECAM / AV NTSC                                             |  |
| TV / Vídeo        | Siste                   | ema de sonido   | B/G, D/K, I, L, L'                                                |  |
|                   | Sist                    | ema de vídeo    | CVBS, S-VHS                                                       |  |
| DTV               |                         | Y/Pb/Pr         | Componentes: 480i/p, 576i/p, 720p, 1080i                          |  |
|                   | Entrada vídeo           |                 | 1,0 Vp-p @ 75 ohmios                                              |  |
| Euroconector      | E                       | ntrada audio    | 500 mV RMS                                                        |  |
|                   | Entrada RGB             |                 | 0,7 Vp-p @ 75 ohmios                                              |  |
|                   | Sinc                    | horizontal      | 30~61 KHz                                                         |  |
|                   | Sinc.                   | vertical        | 56~75 Hz                                                          |  |
|                   | Color imagen            |                 | 16,7 M (real)                                                     |  |
|                   | Máx. resolución         |                 | 1024 x 768                                                        |  |
|                   | Señal entrante          |                 | RGB                                                               |  |
|                   | Sinc. (H y V separados) |                 | TTL, positivo o negativo                                          |  |
|                   | Salida a                | audio           | 3W(rms) x 4 (10% Distortion)                                      |  |
| Alimentación      |                         | ación           | AC 110-240 V 50 / 60 Hz, DC 24 V / 6,67 A                         |  |
| Consumo eléctrico |                         | eléctrico       | Máx. 113 W                                                        |  |
| Ahorro eléctrico  |                         | éctrico         | < 5 W                                                             |  |
| Dimensiones       |                         | iones           | 678 mm x 473 mm x 90.5 mm (con peana)                             |  |
| Peso              |                         | 0               | 23 kg (con peana)                                                 |  |
|                   |                         |                 | Mando a distancia, pilas (AAA), manual de instrucciones, cable de |  |
| Accesorios        |                         | prios           | alimentación, conexión cable (1EA)                                |  |

39

🖝 El diseño y las especificaciones están sujetos a cambios sin notificación.

:.

# Especificaciones técnicas

| Nombre del modelo |                         | l modelo        | Monitor y HDTV LCD 30"                                            |  |
|-------------------|-------------------------|-----------------|-------------------------------------------------------------------|--|
|                   | Tamaño                  |                 | 29,5" de diagonal                                                 |  |
|                   | Tamaño pantalla         |                 | 648,8 mm (H) x 391,52 mm (V)                                      |  |
|                   | Та                      | amaño píxel     | 0,1675 mm (Altura) x RGB x 0,5025 mm (Anchura)                    |  |
|                   | Núm                     | nero de píxeles | 1280 x RGB x 768                                                  |  |
|                   |                         | Тіро            | Matriz activa TFT a-Si                                            |  |
|                   |                         | Brillo          | 500 cd / m <sup>2</sup>                                           |  |
|                   | Rati                    | o de contraste  | 500 : 1                                                           |  |
|                   | Án                      | gulo de visión  | 170º (H) / 170º (V)                                               |  |
| Sis               | stema d                 | e vídeo         | UHF/VHF 75 ohmios                                                 |  |
|                   | Sis                     | tema de color   | PAL / SECAM / AV NTSC                                             |  |
| TV / Vídeo        | Siste                   | ema de sonido   | B/G, D/K, I, L, L'                                                |  |
|                   | Sist                    | tema de vídeo   | CVBS, S-VHS                                                       |  |
| DTV               |                         | Y/Pb/Pr         | Componentes: 480i/p, 576i/p, 720p, 1080i                          |  |
|                   | Entrada vídeo           |                 | 1,0 Vp-p @ 75 ohmios                                              |  |
| Euroconector      | E                       | ntrada audio    | 500 mV RMS                                                        |  |
|                   | Entrada RGB             |                 | 0,7 Vp-p @ 75 ohmios                                              |  |
|                   | Sino                    | horizontal      | 30~61 KHz                                                         |  |
|                   | Sinc.                   | vertical        | 56~75 Hz                                                          |  |
|                   | Color imagen            |                 | 16,7 M (real)                                                     |  |
|                   | Máx. resolución         |                 | 1024 x 768                                                        |  |
|                   | Señal entrante          |                 | RGB                                                               |  |
|                   | Sinc. (H y V separados) |                 | TTL, positivo o negativo                                          |  |
|                   | Salida a                | audio           | 3W(rms) x 4 (10% Distortion)                                      |  |
| Alimentación      |                         | ación           | AC 110-240 V 50 / 60 Hz, DC 24 V / 6.67 A                         |  |
| Consumo eléctrico |                         | eléctrico       | Máx. 142 W                                                        |  |
| Ahorro eléctrico  |                         | éctrico         | < 5 W                                                             |  |
| Dimensiones       |                         | iones           | 743 mm x 521 mm x 90.5 mm (con peana)                             |  |
|                   | Pes                     | 0               | 25.0 kg (con peana)                                               |  |
|                   |                         |                 | Mando a distancia, pilas (AAA), manual de instrucciones, cable de |  |
| Accesorios        |                         | orios           | alimentación, conexión cable (1EA)                                |  |

🖝 El diseño y las especificaciones están sujetos a cambios sin notificación.

40 ...

# Especificaciones técnicas

|                   |                         |            | •                                                                 |
|-------------------|-------------------------|------------|-------------------------------------------------------------------|
| Nombre del modelo |                         |            | Monitor y HDTV LCD 32"                                            |
| LCD               | Tamaño                  |            | 32" de diagonal                                                   |
|                   | Tamaño pantalla         |            | 687,36 mm (H) x 412,42 mm (V)                                     |
|                   | Tamaño píxel            |            | 0,537 mm (Altura) x RGB x 0,537 mm (Anchura)                      |
|                   | Número de píxeles       |            | 1280 x RGB x 768                                                  |
|                   | Тіро                    |            | Matriz activa TFT a-Si                                            |
|                   | Brillo                  |            | 450 cd / m <sup>2</sup>                                           |
|                   | Ratio de contraste      |            | 500 : 1                                                           |
|                   | Ángulo de visión        |            | 170º (H) / 170º (V)                                               |
| Sistema de vídeo  |                         |            | UHF/VHF 75 ohmios                                                 |
| TV / Vídeo        | Sistema de color        |            | PAL / SECAM / AV NTSC                                             |
|                   | Sistema de sonido       |            | B/G, D/K, I, L, L'                                                |
|                   | Sistema de vídeo        |            | CVBS, S-VHS                                                       |
| DTV               | Y/Pb/Pr                 |            | Componentes: 480i/p, 576i/p, 720p, 1080i                          |
| Euroconector      | Entrada vídeo           |            | 1,0 Vp-p @ 75 ohmios                                              |
|                   | Entrada audio           |            | 500 mV RMS                                                        |
|                   | Entrada RGB             |            | 0,7 Vp-p @ 75 ohmios                                              |
| PC                | Sinc.                   | horizontal | 30~61 KHz                                                         |
|                   |                         | vertical   | 56~75 Hz                                                          |
|                   | Color imagen            |            | 16,7 M (real)                                                     |
|                   | Máx. resolución         |            | 1024 x 768                                                        |
|                   | Señal entrante          |            | RGB                                                               |
|                   | Sinc. (H y V separados) |            | TTL, positivo o negativo                                          |
| Salida audio      |                         |            | 3W(rms) x 4 (10% Distortion)                                      |
| Alimentación      |                         |            | AC 110-240 V 50 / 60 Hz                                           |
| Consumo eléctrico |                         |            | Máx. 147 W                                                        |
| Ahorro eléctrico  |                         |            | < 5 W                                                             |
| Dimensiones       |                         |            | 790 mm x 548.5 mm x 94.5 mm (con peana)                           |
| Peso              |                         |            | 29.0 kg (con peana)                                               |
| Accesorios        |                         |            | Mando a distancia, pilas (AAA), manual de instrucciones, cable de |
|                   |                         |            | alimentación, conexión cable (1EA)                                |

41

🖝 El diseño y las especificaciones están sujetos a cambios sin notificación.

# Memo

# Memo

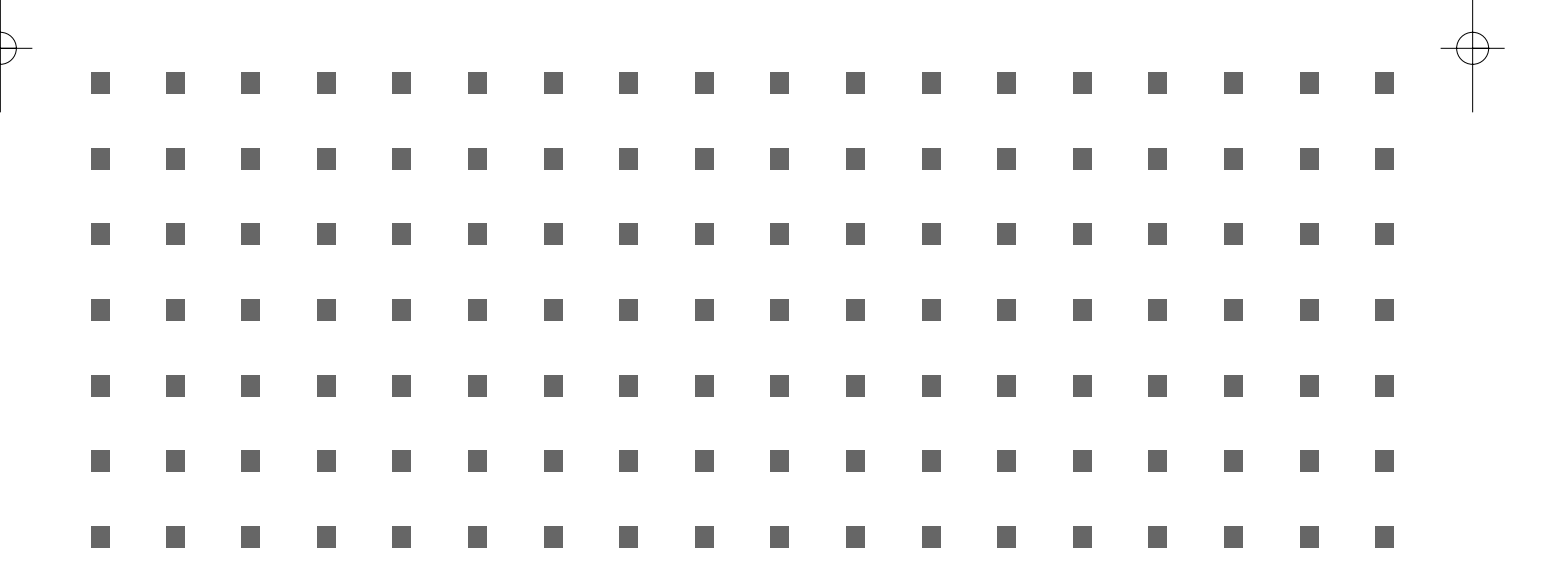

¢

P/N : LD2600 ~ 3200GE